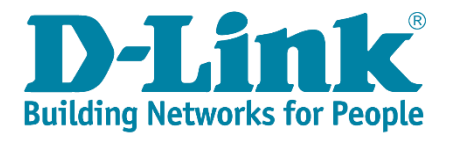

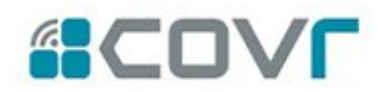

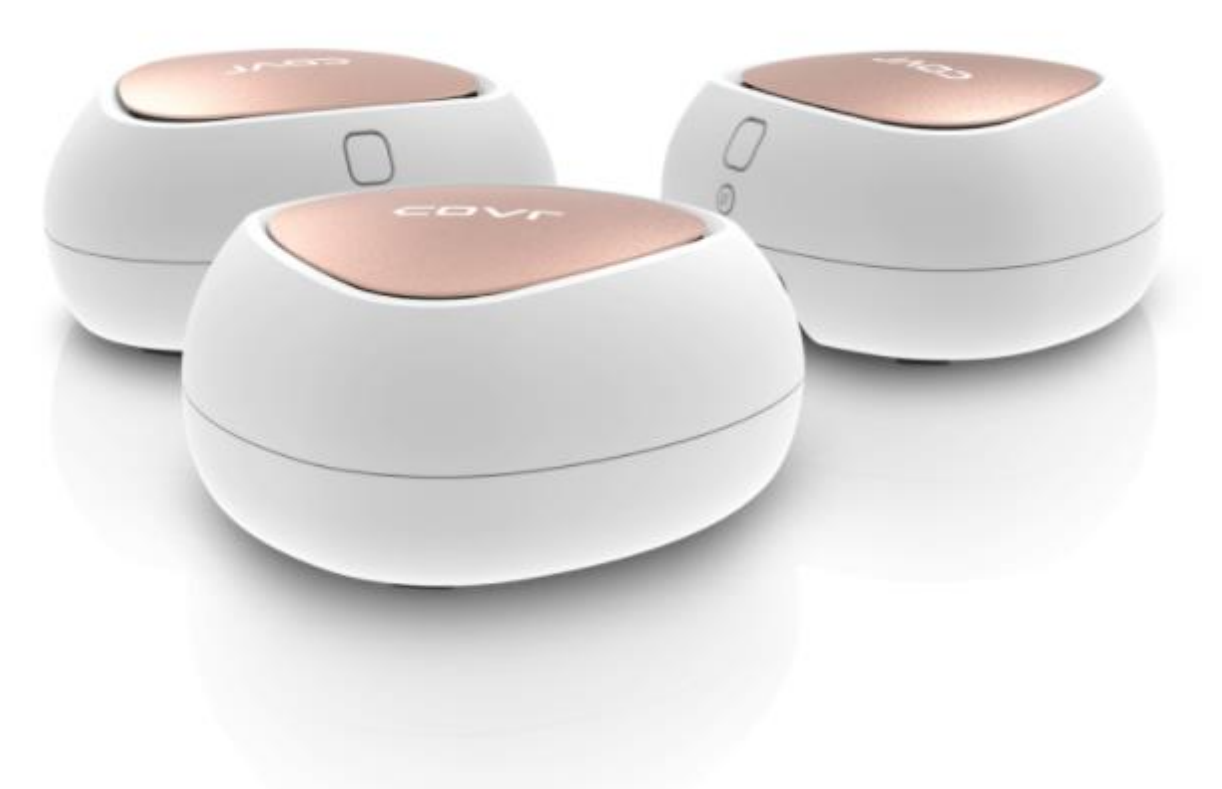

### COVR-C1203 Dual Band Whole Home Wi-Fi System

### FAQ \_English Ver.1.0

| <b>HW Version</b> | Firmware Version | App Name     | App Version              |
|-------------------|------------------|--------------|--------------------------|
| A.1               |                  |              | Android: v1.0.4 build 11 |
| AI                | 1.01             | D-LINK WI-FI | iOS: v1.0.4 build 18     |

Written By

Customer Service Department I of DHQ on Mar 14<sup>th</sup>, 2018

# **Revision History**

| Revision | Date                          | Description   |
|----------|-------------------------------|---------------|
| 1.00     | March 14 <sup>th</sup> , 2018 | First Release |

### Contents

| Tutorial Videos                                                                     |
|-------------------------------------------------------------------------------------|
| <b>Device Setup/Installation</b> 5                                                  |
| Q1: How do I set up my network with COVR-C1203?5                                    |
| Method 1: Using the D-Link Wi-Fi App5                                               |
| Method 2: Using the web UI0                                                         |
| Q2: How is the COVR-C1203 Whole Home Wi-Fi solution different from our other Wi-Fi  |
| solutions?7                                                                         |
| Q3: Why does my Covr Point keep losing connection?                                  |
| Q4: Which of the two ports can be used as WAN port?9                                |
| Q5: Can I add more Covr Points to my network?10                                     |
| Q6: How large is the coverage range of COVR-C1203?11                                |
| Q7: If I don't have ISP service at home, can I still create a LAN environment using |
| COVR-C1203?                                                                         |
| Q8: Does COVR-C1203 support Alexa?                                                  |
| Q9: How do I log in to my Covr Router?14                                            |
| Q10: How do I change the admin password on my router?15                             |
| Q11: How do I change the wireless settings?16                                       |
| General Settings                                                                    |
| Q12: How do I set up parental control features? 18                                  |
| Q13: How do I clone my PC MAC address to the router? 20                             |
| Q14: How do I configure DHCP IP reservation settings?                               |
| Q15: How do I change the router's IP address?                                       |
| Q16: How do I enable remote management for my router? 27                            |
| Q17: Does COVR-1200 support bridge mode?                                            |
| Q18: Does COVR-C1203 support VLAN?                                                  |
| Q19: Can I adjust the 2.4G or 5G wireless bands for COVR-C1203? 31                  |
| Firmware Upgrade/Checking                                                           |
| Q20: How do I upgrade my Covr Router's firmware? 32                                 |
| Q21: How do I check the firmware version of my COVR-1203 system? 35                 |
| Factory Reset                                                                       |
| Q22: How do I reset my Covr router to factory default settings?                     |
| Q23: How do I backup/restore the configuration settings of my Covr router? 38       |
| Definitions                                                                         |
| Q24: What is WPS?                                                                   |
| Q25: What is MU-MIMO?                                                               |
| Guest Zone Setting                                                                  |
| Q26: How do I enable Guest Zone/Guest Access on my Covr router?                     |
| <b>Connection Checking/Troubleshooting</b>                                          |
| Q27: How many simultaneous users can my Wi-Fi network handle? 44                    |

| Q28: My router is dropping connections, how to fix this?       | 45 |
|----------------------------------------------------------------|----|
| Q29: What can I do if I'm having wireless connection problems? | 46 |
| Q30: Why won't my VoIP device work with my router?             | 47 |
| Port Forwarding/Virtual Server Setting                         | 50 |
| Q31: How do I enable DMZ on my router?                         | 50 |
| Q32: How do I open ports on my router?                         | 52 |
| Website Filter Setting                                         | 57 |
| Q33: How do I set up a website filter on my router?            | 57 |
| System Log & Statistics                                        | 60 |
| Q34: How do I check the system log of my router?               | 60 |
| Q35: How do I check network statistics for my router?          | 64 |
| DNS/DDNS                                                       | 65 |
| Q36: How do I configure Dynamic DNS on my router?              | 65 |
| Q37: How do I disable DNS relay?                               | 67 |
| QoS Setting                                                    | 69 |
| Q38: How do I configure QoS on my router?                      | 69 |
| Time/Schedule                                                  | 71 |
| Q39: How do I configure the time on my router?                 | 71 |
| Q40: How do I create a schedule on my router?                  | 74 |
| Advanced Application                                           | 76 |
| Q41: How do I connect two routers together?                    | 76 |
|                                                                |    |

# **Tutorial Videos**

### COVR-C1203

https://www.youtube.com/watch?v=or3CZR3n3 k [promotional video] https://www.youtube.com/watch?v=3IVUGAGhHB0 [promotional video] https://www.youtube.com/watch?v=6cabNo1P9ak&feature=youtu.be

### COVR-P2502

https://www.youtube.com/watch?v=fYITgIzMeNs [promotional video]

### COVR-2202

https://www.youtube.com/watch?v=8MLmABho23A [promotional video]

### COVR-3902

https://www.youtube.com/watch?v=7SwoRw4DTNY [promotional video]

# **Device Setup/Installation**

### Q1: How do I set up my network with COVR-C1203?

### Method 1: Using the D-Link Wi-Fi App

**Step 1:** Download the D-Link Wi-Fi app from the App Store or Google Play:

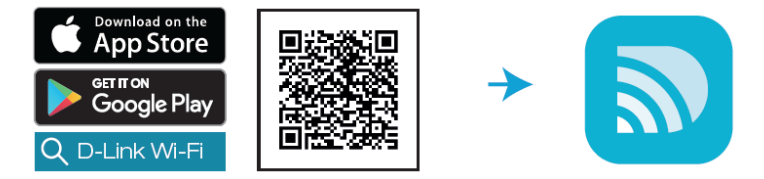

**Step 2:** Launch D-Link Wi-Fi App. Tap **Install Your Device** and select COVR-1203 from the list. Follow the on-screen instructions to complete the setup:

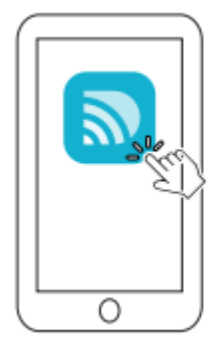

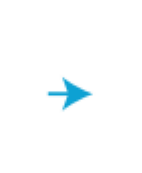

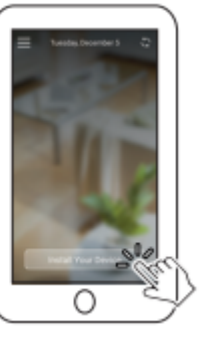

**Step 3:** Follow the instructions below to complete the setup: (1) Select **COVR-C1203** from the list and tap **NEXT**.

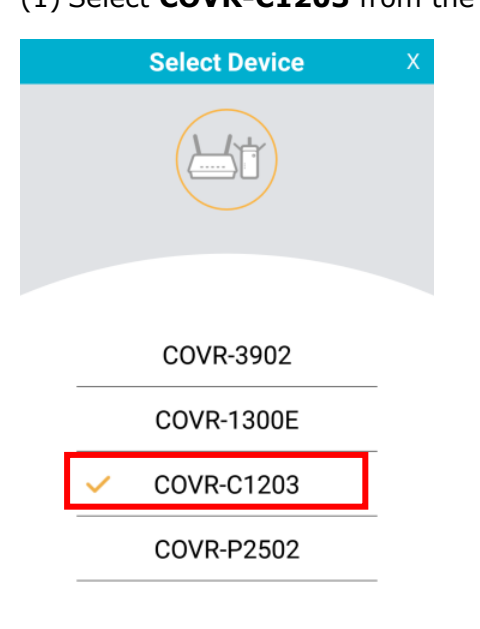

NEXT

### (2) Select "Create a new Covr network" and tap NEXT:

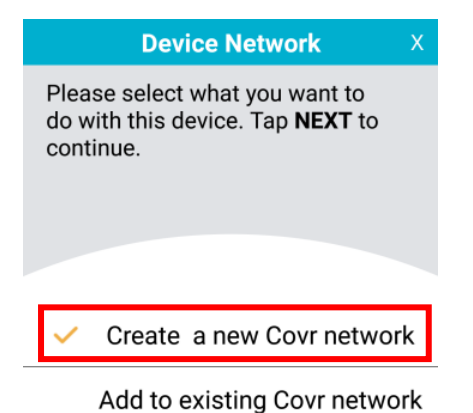

NEXT

(3) Unplug your modem or gateway. Plug one end of the included Ethernet cable into port 1 on the Covr Point labeled A, and plug the other end of Ethernet cable into your modem or gateway, then power the modem back on. Next, connect the power adapter and plug in Covr Point A:

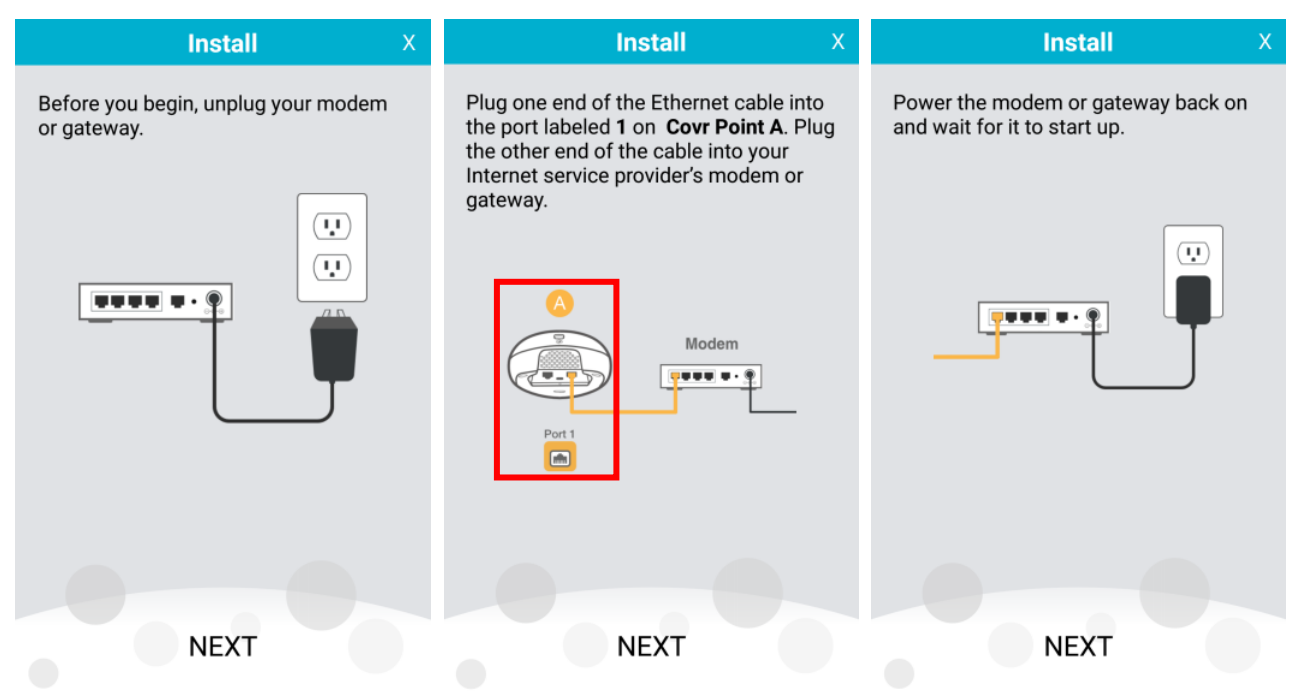

Connect the power adapter to the power connector on Covr Point A and plug the adapter into a nearby power socket. Wait until the COVR LED starts **blinking** orange. Then tap NEXT.

Install

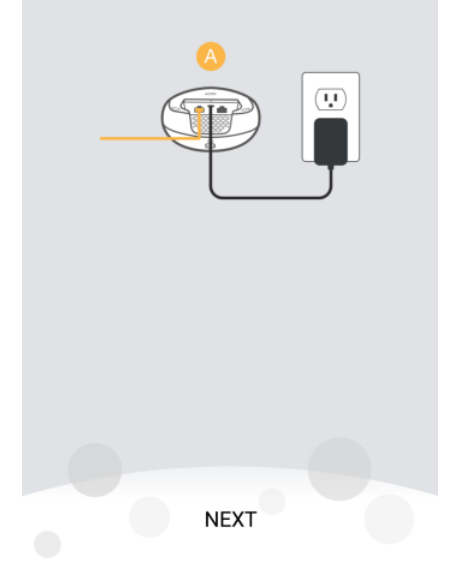

(4) Connect your mobile device or tablet to the Wi-Fi network (SSID) printed on the device label or included Wi-Fi configuration card (The default name will be in the format: "dlink-xxxx"). Once connected, return to the app and tap **NEXT** to continue:

|                                                                       | Device Conn                                                                                                    | ection                                                                         |                               |
|-----------------------------------------------------------------------|----------------------------------------------------------------------------------------------------|--------------------------------------------------------------------------------|-------------------------------|
| Using the<br>connect to<br>on the Wi-<br>will be in t<br>return to th | Wi-Fi utility of your sr<br>the Wi-Fi network pr<br>Fi Configuration Card<br>he format: "dlink-xxx<br>his app and tap NEXT | nart phone or tal<br>inted on the devi<br>. (The default na<br>"). Once connec | olet,<br>ice or<br>me<br>ted, |
|                                                                       |                                                                                                    | _                                                                              |                               |
|                                                                       | Wi-Fi                                                                                                    |                                                                                |                               |
|                                                                       | Wi-Fi                                                                                                    |                                                                                |                               |
|                                                                       | ✓ dlink-xxxx                                                                                                    | ê ≑ (Ì)                                                                        |                               |
|                                                                       | CHOOSE A NETWORK                                                                                                    | - 1                                                                            |                               |
|                                                                       | Network 1                                                                                                    | • ♥ ①                                                                          |                               |
|                                                                       | Other                                                                                                    |                                                                                |                               |
|                                                                       |                                                                                                    |                                                                                |                               |
|                                                                       |                                                                                                    |                                                                                |                               |
|                                                                       |                                                                                                    |                                                                                |                               |
|                                                                       |                                                                                                    |                                                                                |                               |
|                                                                       |                                                                                                    |                                                                                |                               |
|                                                                       |                                                                                                    |                                                                                |                               |
|                                                                       |                                                                                                    |                                                                                |                               |
|                                                                       | NEXT                                                                                                    |                                                                                |                               |

(5) Your mobile device or tablet will now connect to your COVR-C1203 system:

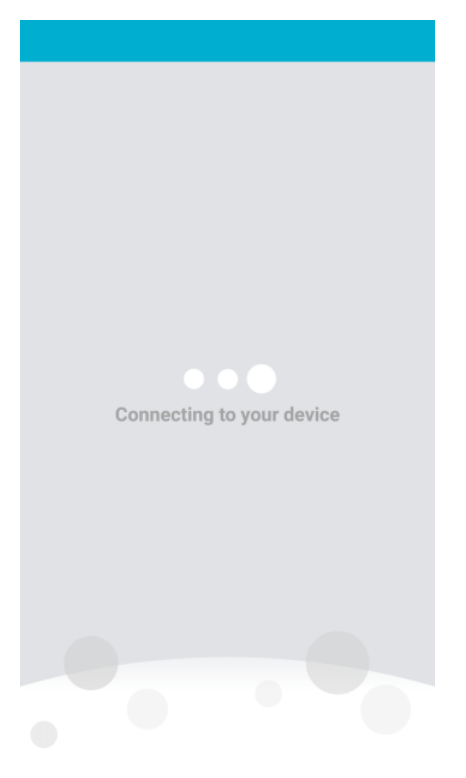

(6) If a PPPoE connection is detection, enter your PPPoE user name and password provided by your ISP,

### then tap **NEXT**:

|                                                   | PPPOE                                                     | x                       |
|---------------------------------------------------|-----------------------------------------------------------|-------------------------|
| To set up this Int<br>name and passy<br>provider. | ternet connection, enter th<br>vord provided by your Inte | ie user<br>rnet service |
| Username                                          |                                                           |                         |
| Password                                          |                                                           |                         |
|                                                   |                                                           |                         |
|                                                   |                                                           |                         |
|                                                   |                                                           |                         |
|                                                   |                                                           |                         |
|                                                   |                                                           |                         |
|                                                   |                                                           |                         |
|                                                   |                                                           |                         |
|                                                   |                                                           |                         |
|                                                   | NEYT                                                      |                         |
|                                                   | INEAT                                                     |                         |

(7) Enter a Wi-Fi name (SSID) and password for your Covr Wi-Fi network, then tap **NEXT**:

| Wi-Fi Setting                                                                               | x |
|---------------------------------------------------------------------------------------------|---|
| To set up a Wi-Fi network, you will need to give your<br>Wi-Fi network a name and password. |   |
| COVR-1203                                                                                   | ٦ |
| 12345678                                                                                    | J |
| The password must contain at least 8 characters.                                            |   |
|                                                                                             |   |
| NEXT                                                                                        |   |

(8) Enter an admin password. This password will be used to access the web UI and the Wi-Fi app for both the COVR router and COVR Point. Tap **NEXT** to continue:

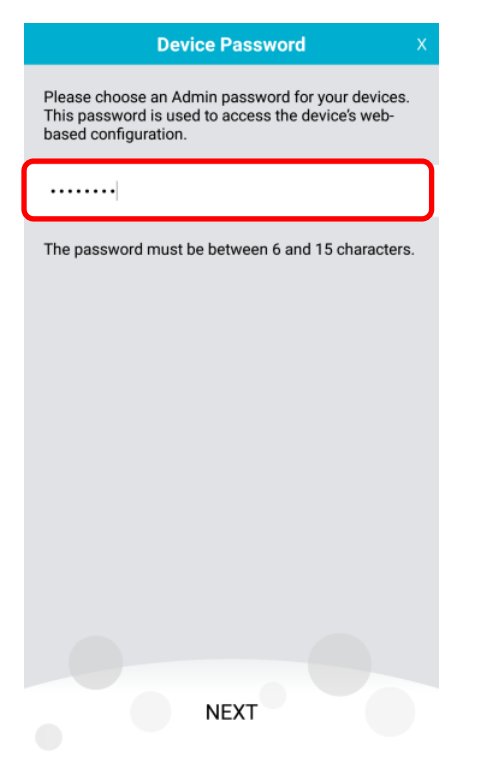

(9) A summary page will display your settings. Tap **SAVE** to save your settings:

| Setu                                                                                                    | ip Complete | x |  |  |
|----------------------------------------------------------------------------------------------------|-------------|---|--|--|
| The setup is now complete. Tap <b>SAVE</b> to apply these settings and reboot the device. Please <b>do not</b> unplug the device until it has fully rebooted. |             |   |  |  |
| Device Password:                                                                                                    | 1111111     |   |  |  |
| Wi-Fi Name                                                                                                    | COVR-1203   |   |  |  |
| Wi-Fi Password                                                                                                    | 12345678    |   |  |  |
|                                                                                                    |             |   |  |  |
|                                                                                                    | SAVE        |   |  |  |

(10) Place the remaining Covr Point(s) anywhere between Covr Point A and the area where you would like to extend your whole home Wi-Fi to:

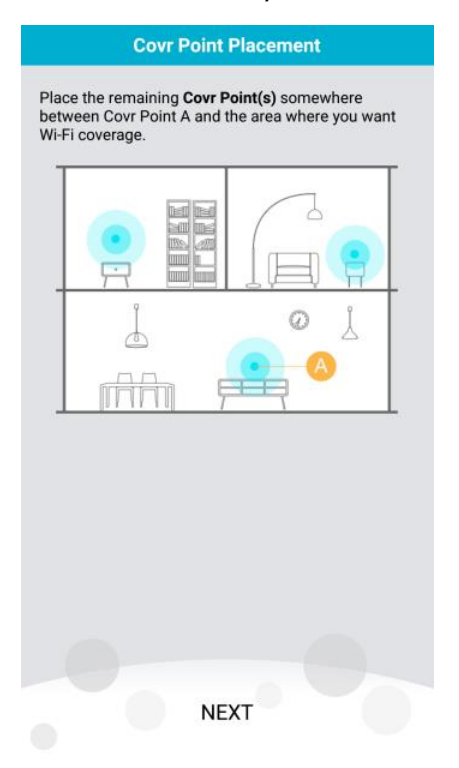

**Note:** Check the LED indicator on your Covr Points to ensure a good connection.

- Solid white: Strong signal.
- **Blinking white:** Weak signal. Move your Covr Point(s) closer to the Covr Point A until the LED turns solid white.
- **Blinking Amber:** Covr Point(s) can't receive signal. Move your Covr Point(s) closer to the Covr Point A until the LED turns solid white.

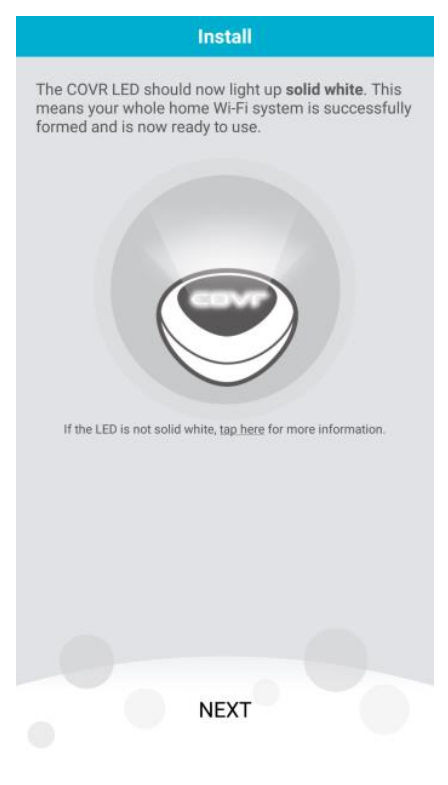

(11) You can connect your devices to your Covr Wi-Fi network through any of the Covr Points using your Wi-Fi name and password. Tap **FINISH** to complete the setup process:

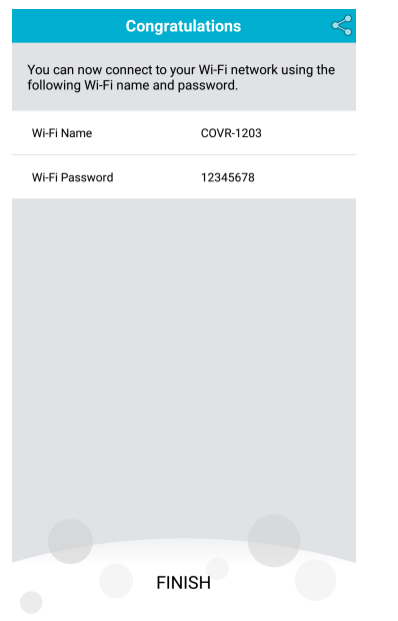

(12) On the home page of the D-Link Wi-Fi app, you can now see your COVR-C1203 COVR router and COVR points:

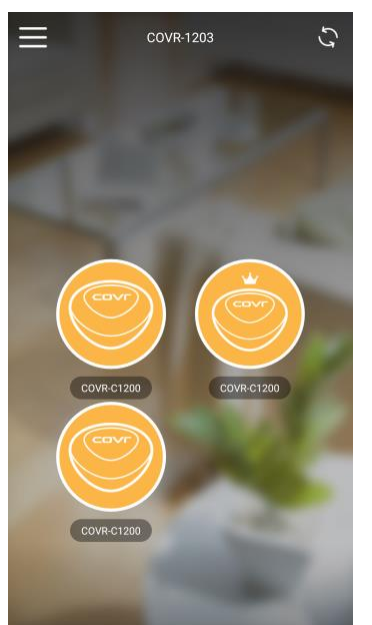

The device icon with a crown sign indicates the COVR Router.

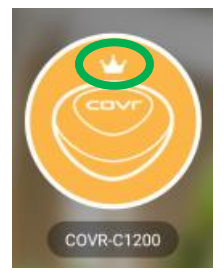

**Note:** The below chart lists the supported COVR models of D-Link Wi-Fi app:

| Арр          | Supported Models                                         |
|--------------|----------------------------------------------------------|
| D-Link Wi-Fi | COVR-3902, COVR-C1200/C1202/C1203, COVR-P2502, COVR-2202 |

#### Method 2: Using the web UI

**Step 1:** Connect the power adapter and plug in the Covr Point labeled **A** (Covr Router):

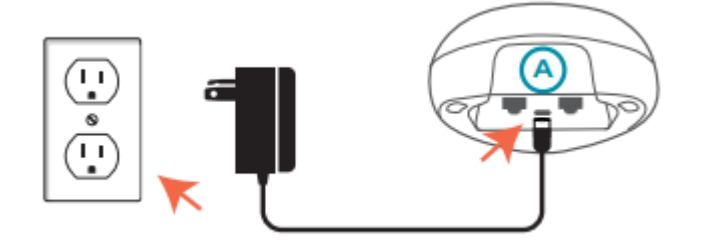

**Step 2:** Wait for the device to boot up. When the Covr LED starts blinking amber, connect your PC or laptop to the Wi-Fi name (SSID) printed on the back of the device, or on the included Wi-Fi Configuration Card:

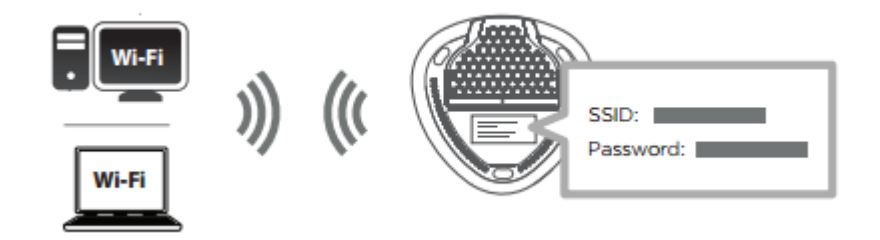

**Step 3:** Type <u>http://covr.local./</u> into a web browser and follow the on-screen instructions to complete the setup:

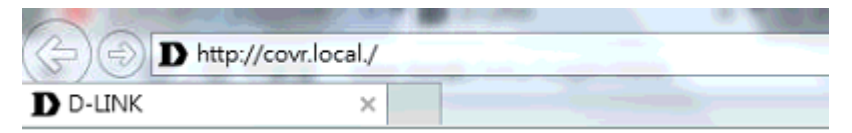

**Step 4**: The first time you log in, the wizard will automatically start. Plug one end of Ethernet cable into port **1** on the COVR router (Covr Point A), and plug the other end of the Ethernet cable into your modem or gateway. Click **Next** to continue.

| Welcome                        |                     |                    |                 |               |
|--------------------------------|---------------------|--------------------|-----------------|---------------|
|                                | - 🌒 )               | )( 🗨               | )((             |               |
| Internet                       | COVR router         | COVR po            | oint            | Wi-Fi Client  |
| This wizard will guide system. | you through a step- | by-step process to | o configure you | ır COVR Wi-Fi |
| Step 1: Install your           | device              |                    |                 |               |
| Step 2: Configure ye           | our Network and W   | i-Fi settings      |                 |               |
| Step 3: Set your rou           | iter password       |                    |                 |               |
| Step 4: Relocate CC            | VR Point(s)         |                    |                 |               |
| Language: English              | ~                   |                    |                 | Next          |

**Step 5**: The router will automatically detect your connection type. If you are using PPPoE, you will be prompted to enter your PPPoE user name and password (see step 6). For cable and dynamic connections, if detected, go to step 8.

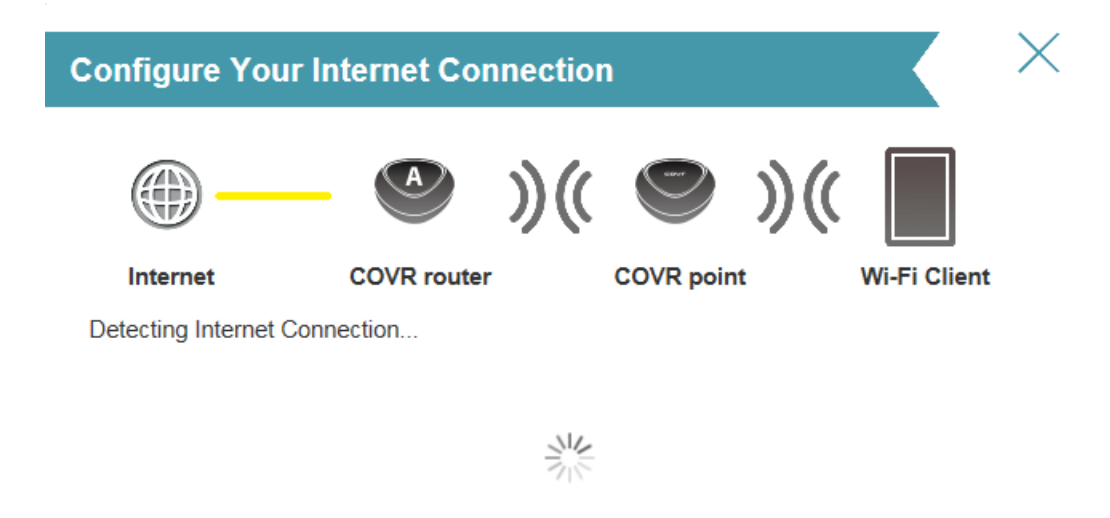

If the router cannot detect your connection type, the following screen will appear. Select the type of Internet connection you have and click **Next**. If you have a static connection, select **Static IP Address Connection** and you will be prompted to enter the IP address, subnet mask, default gateway, and DNS server(s) address(es).

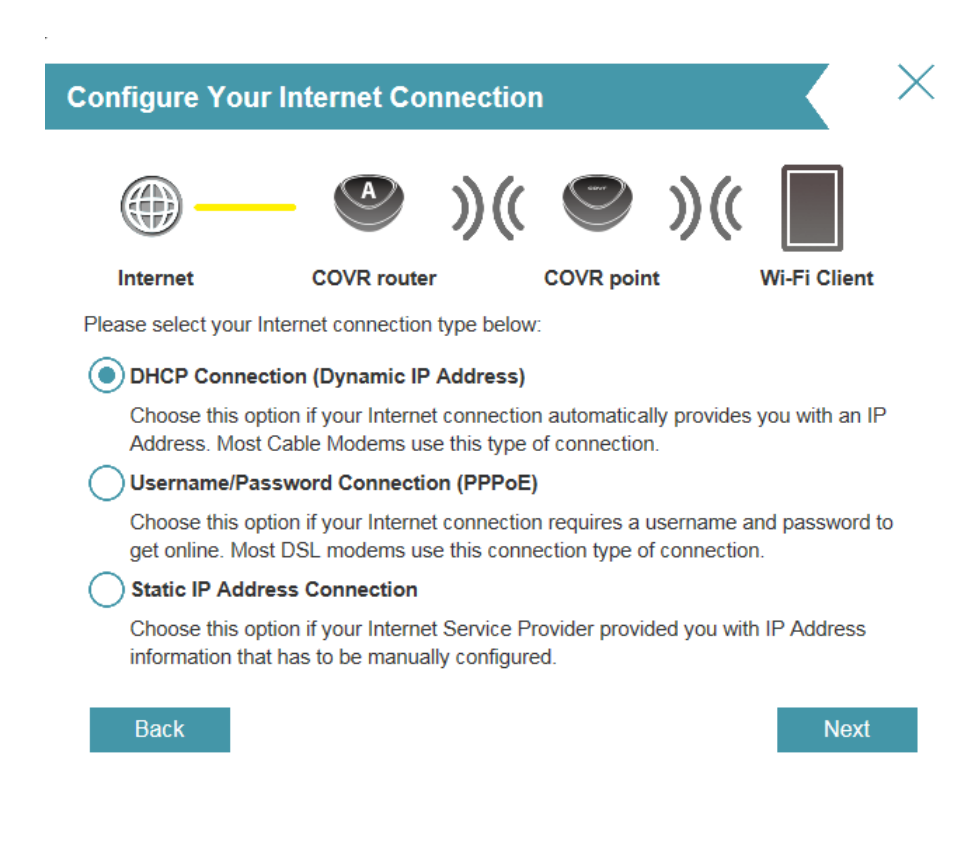

**Step 6**: If you are using PPPoE (connecting behind modem), enter your PPPoE user name and password. Click **Next** to continue.

| PPPoE                                         |                                              |                               |                              |                          |                         |
|-----------------------------------------------|----------------------------------------------|-------------------------------|------------------------------|--------------------------|-------------------------|
|                                               |                                              | )((                           |                              | )((                      |                         |
| Internet                                      | COVR router                                  |                               | COVR poin                    | t                        | Wi-Fi Client            |
| To setup this Interne<br>Service Provider. If | et connection, you v<br>you do not have this | vill need to<br>s information | have a User<br>on, please co | Name from<br>Intact your | n your Internet<br>ISP. |

| Username: |      |
|-----------|------|
| Password: |      |
|           |      |
| Back      | Next |

**Step 7**: Enter a Wi-Fi network name (SSID) and a Wi-Fi password. This name and password will be assigned to both the 2.4GHz and 5GHz bands on all Covr Points. Click **Next** to continue.

| Wi-Fi Settings                        |                 |               |               |            |              |
|---------------------------------------|-----------------|---------------|---------------|------------|--------------|
| —                                     | A               | )((           |               | )((        |              |
| Internet                              | COVR router     |               | COVR poin     | t          | Wi-Fi Client |
| To setup a Wi-Fi network<br>password. | ( you will need | l to give you | ur Wi-Fi netw | ork a name | (SSID) and   |
| COVR Wi-Fi Network N                  | ame: COVR       | -1203         |               |            |              |
| COVR Wi-Fi Passy                      | word: 12345     | 678           |               |            | >            |

| Hack |    |   |   | - |  |
|------|----|---|---|---|--|
|      | 10 | C | 9 | н |  |
| Dack | Λ. | • |   | L |  |

Next

**Step 8**: Enter an admin password for your COVR devices. This password will be used to access the web UI and the D-Link Wi-Fi app. Write it down and then click **Next** to continue.

| Device Admin                                                  | Password                                    |                             |                             |                           |                                      |
|---------------------------------------------------------------|---------------------------------------------|-----------------------------|-----------------------------|---------------------------|--------------------------------------|
| -                                                             | - 🤒                                         | )((                         |                             | )((                       |                                      |
| Internet                                                      | COVR router                                 |                             | COVR poin                   | t                         | Wi-Fi Client                         |
| By default, your net<br>access to the Web-<br>password below. | w D-Link device doe:<br>based configuration | s not have<br>utility. To s | a password<br>secure your r | configured<br>new device, | for administrator<br>please create a |

| Device Admin Password: | 1111111 | ×    |
|------------------------|---------|------|
|                        |         |      |
| Back                   |         | Next |

**Step 9**: A summary page will display your settings. If you want to make changes, click **Back**, otherwise, click **Next** to continue.

| Summary  |             |     |            |     |              |
|----------|-------------|-----|------------|-----|--------------|
| —        | A           | )(( |            | )(( |              |
| Internet | COVR router |     | COVR point |     | Wi-Fi Client |

Below is a summary of your Wi-Fi security and device password settings. Please make a note of your settings and click "Next".

| Connection Type:         | Dynamic PPPoE |
|--------------------------|---------------|
| COVR Wi-Fi Network Name: | COVR-1203     |
| COVR Wi-Fi Password:     | 12345678      |
| Device Admin Password:   | 1111111       |

| Back |  |
|------|--|
|------|--|

| Next |  |
|------|--|
|      |  |

Step 10: Click Finish to save your settings.

Now you can plug in the remaining COVR Point(s) and place them anywhere you want to extend your whole home Wi-Fi to.

The remaining Covr Points will automatically synchronize with COVR Point A and obtain its configuration settings.

Check the LED indicator on your Covr Points to ensure a good connection.

- **Solid white:** Strong signal.
- **Blinking white:** Weak signal. Move your Covr Point(s) closer to the Covr Point A until the LED turns solid white.
- **Blinking Amber:** Covr Point(s) can't receive signal. Move your Covr Point(s) closer to the Covr Point A until the LED turns solid white.

### **COVR Point(s) Placement**

You may now plug the COVR Point(s) and place it in a location between your COVR Point A and the Wi-Fi weak area or deadzone. Once placed, verify that the COVR LEDs are solid white. If the COVR LEDs are not solid white, move the COVR Point(s) closer to the COVR Point A until they are.

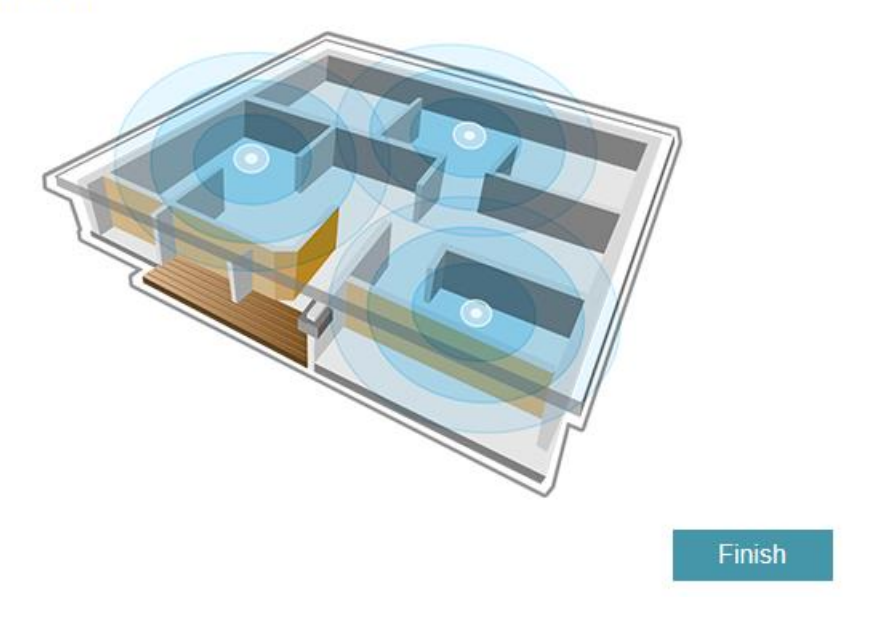

**Note:** You can turn off the LED (for both COVR router and COVR point(s):

Please launch your browser and enter <u>http://covr.local./</u> into the address bar. Then log in and follow the steps below:

#### Step 1: Click Management -> System Admin:

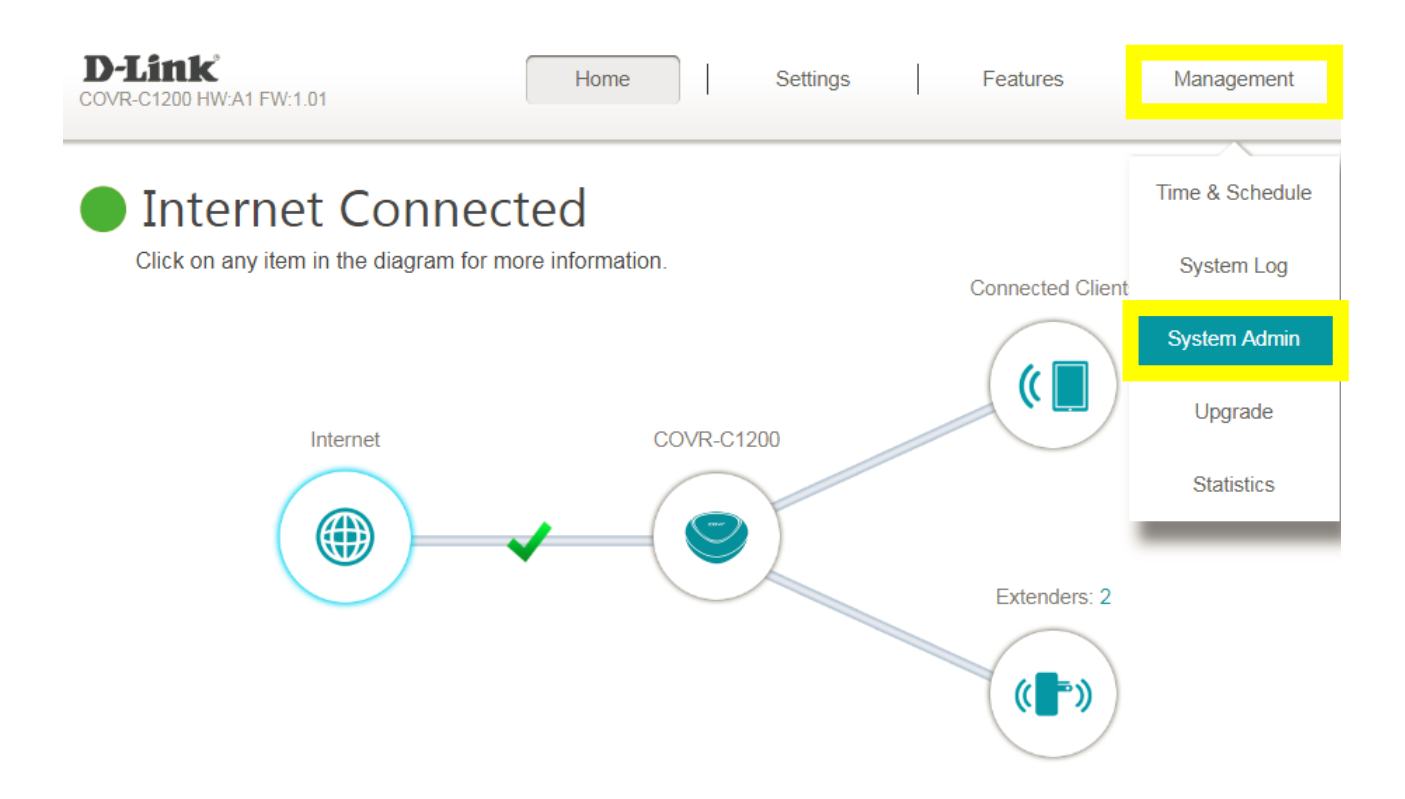

**Step 2:** Toggle **Status LED** to **Off**, then click **Save**. This will turn off the LED on all Covr Points. Toggle the **Status LED** to **On** to enable the LED:

| Management >> Admin                                 |             |     | <u>System</u> | Save              |
|-----------------------------------------------------|-------------|-----|---------------|-------------------|
| Admin Password                                      |             |     |               |                   |
|                                                     | Password:   |     |               |                   |
| Enable Graphical Authentication (CAPTCHA): Disabled |             |     |               |                   |
|                                                     |             |     |               | Advanced Settings |
| LED Control                                         |             |     |               |                   |
|                                                     | Status LED: | Off |               |                   |

### Q2: How is the COVR-C1203 Whole Home Wi-Fi solution different from our

### other Wi-Fi solutions?

COVR-C1203's key differentiator is its balance of sleek, elegant design, and seamless whole-home networking. Other whole-home networking solutions are geared towards high-end, niche consumers who place a premium on performance and speed for data-intensive activities such as multiple users streaming HD video and online gaming. COVR-C1203 aims to bring high-speed whole home networking within reach of general, everyday users who would like to experience the benefits of mesh networking in their own home.

The COVR-C1203's seamless Wi-Fi solution is the perfect fit for your modern home featuring three COVR-C1200 Covr Points for complete coverage. Its Smart Roaming technology enables your devices to stay automatically connected to the nearest Covr Point in your home, with all Covr Points working together as one. That means you can seamlessly move from room to room while staying connected at all times.

Covr uses MU-MIMO technology which efficiently handles traffic to multiple devices for even greater wireless speeds. With three Covr Points, you can bring Wi-Fi coverage to an area of up to a massive 5000 square feet.

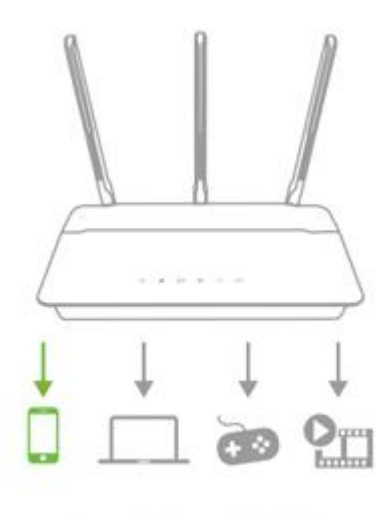

Traditional Wi-Fi

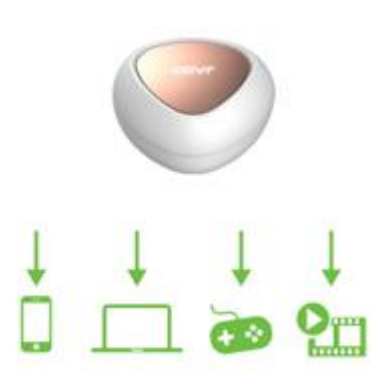

Covr with MU-MIMO

### Q3: Why does my Covr Point keep losing connection?

- 1. Ensure the Covr Point is in a well-ventilated and open area. Do not put the Covr Points in a cabinet or enclosed area.
- 2. Check and change the location of your Covr Points Even a subtle change (2-3 feet) can make a big difference.
  - Make sure that you place your Covr Points in an area with a strong uplink connection. Check the LED indicator on your Covr Points to ensure a good connection.

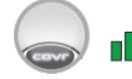

Solid white: Strong signal.

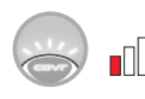

Blinking white: Weak signal. Move your Covr Point closer to the Covr Point labeled **A** until the LED turns solid white.

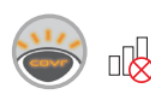

Blinking orange: No signal. Move your Covr Point closer to the Covr Point labeled **A** until the LED turns solid white.

3. Other devices that use 2.4GHz/5GHz wireless band may interfere with your wireless network, including microwaves, wireless cameras, baby monitors...etc. To prevent signal interference, place your Covr Points away from such devices.

### Q4: Which of the two ports can be used as WAN port?

The device will automatically configure port 1 or 2 as the WAN port.

Once configured, you cannot change the WAN port. To do so, you need to reset your Covr Router to factory default settings and reinstall the device using the other port.

### Q5: Can I add more Covr Points to my network?

You can add up to 6 covr points (C1203 + additional 3).

### Q6: How large is the coverage range of COVR-C1203?

### Please see the chart below:

| Part Number | Description                                    | Range            |
|-------------|------------------------------------------------|------------------|
| COVR-C1200  | Dual Band Whole Home Wi-Fi System(Single pack) | 2000 square feet |
| COVR-C1202  | Dual Band Whole Home Wi-Fi System(Two Pack)    | 3500 square feet |
| COVR-C1203  | Dual Band Whole Home Wi-Fi System(Triple Pack) | 5000 square feet |

### Q7: If I don't have ISP service at home, can I still create a LAN environment using COVR-

### C1203?

No, you need to have an active subscription with an Internet Service Provider (ISP) in order to set up the COVR-C1203 Whole Home Wi-Fi System.

### Q8: Does COVR-C1203 support Alexa?

No, COVR-C1203 currently does not support Alexa.

### Q9: How do I log in to my Covr Router?

Verify that your computer or laptop is connected to the Covr router either via an Ethernet cable or wirelessly, then follow the steps below:

**Step 1:** Open your web browser and enter the address of the router into the address bar. The default URL is "http://covr.local./"

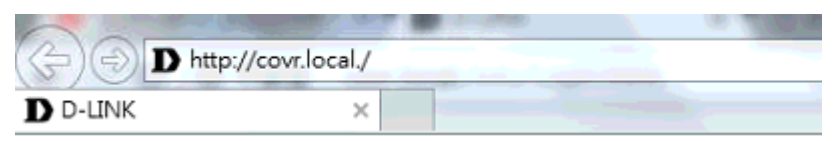

**Step 2:** Log into web user interface using your login and password. By default, the username is admin and no password.

| D-Link | Model Name: COVR-C1200 | Hardware Version: A1 Firmware Version: | 1.01 Language: | English 🗸 |
|--------|------------------------|----------------------------------------|----------------|-----------|
|        |                        |                                        |                |           |
|        |                        | Admin Password:                        |                |           |
|        |                        | Log In                                 |                |           |

**Note:** If this is the first time setting up the COVR-C1203 system, you can only set up the system wirelessly. First time set up using Ethernet is not supported.

### Q10: How do I change the admin password on my router?

Please launch your browser and enter <u>http://covr.local./</u> into the address bar. Then login and follow the steps below:

#### Step 1: Click Management -> System Admin

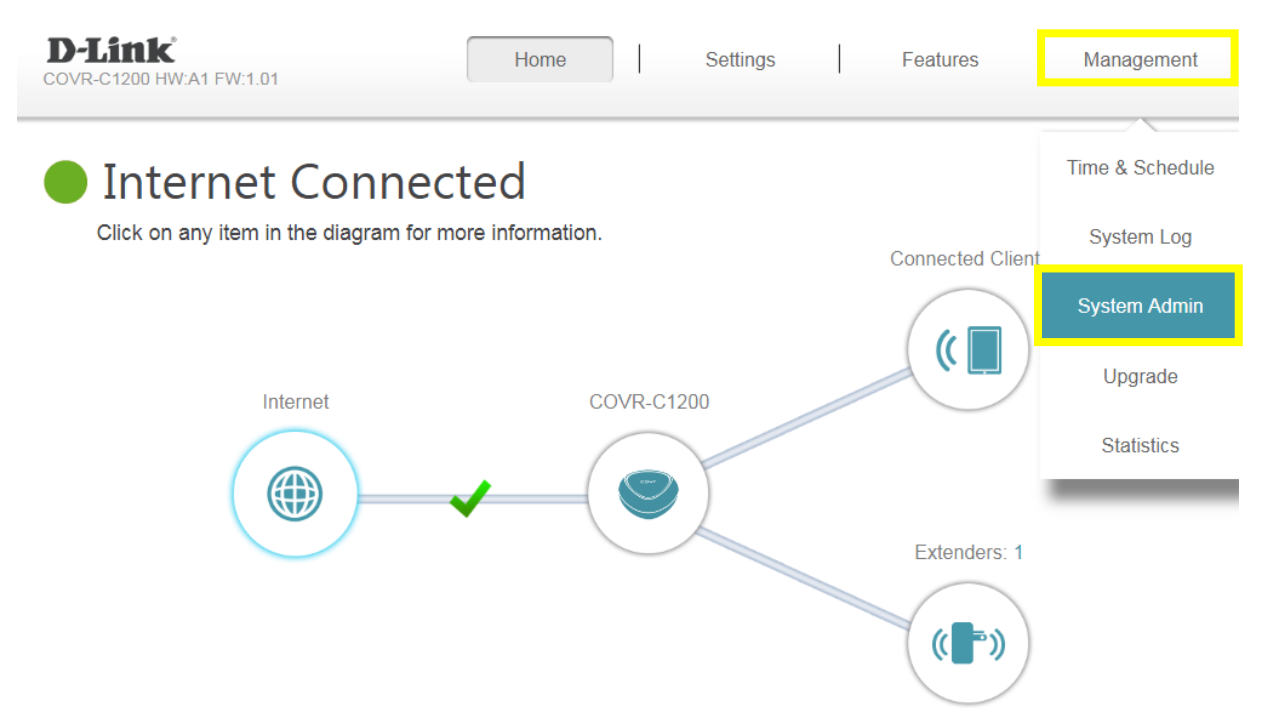

**Step 2:** Enter a new admin password and click **Save**. Next time you want to access the web user interface, use your new password to log in:

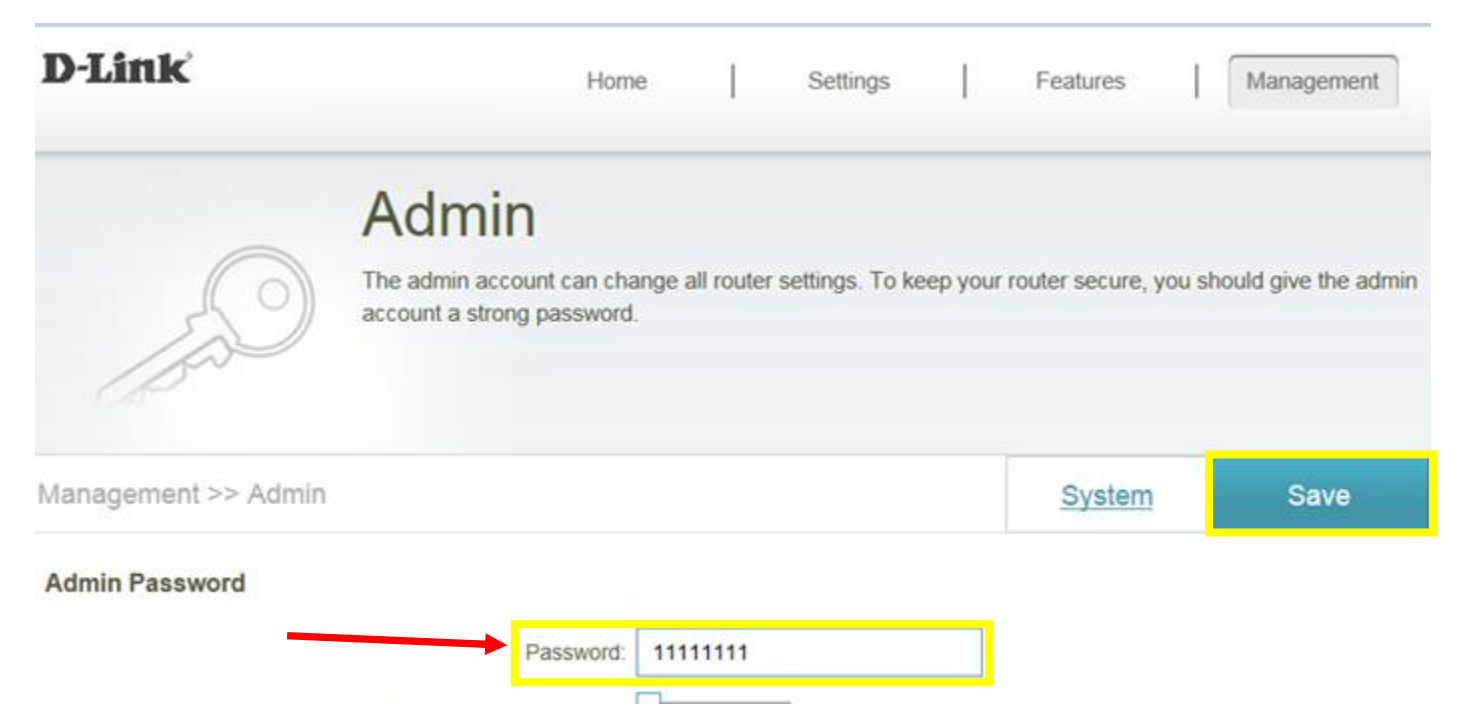

| Enable         | Graphical            | Authentication          | (CAPTCHA) |
|----------------|----------------------|-------------------------|-----------|
| 100.1110.00110 | Contradiction of the | 1 Turner and the second | 101010000 |

### Q11: How do I change the wireless settings?

Please launch your browser and enter <u>http://covr.local./</u> into the address bar. Then login and follow the steps below:

#### Step 1: Click Settings -> Wireless.

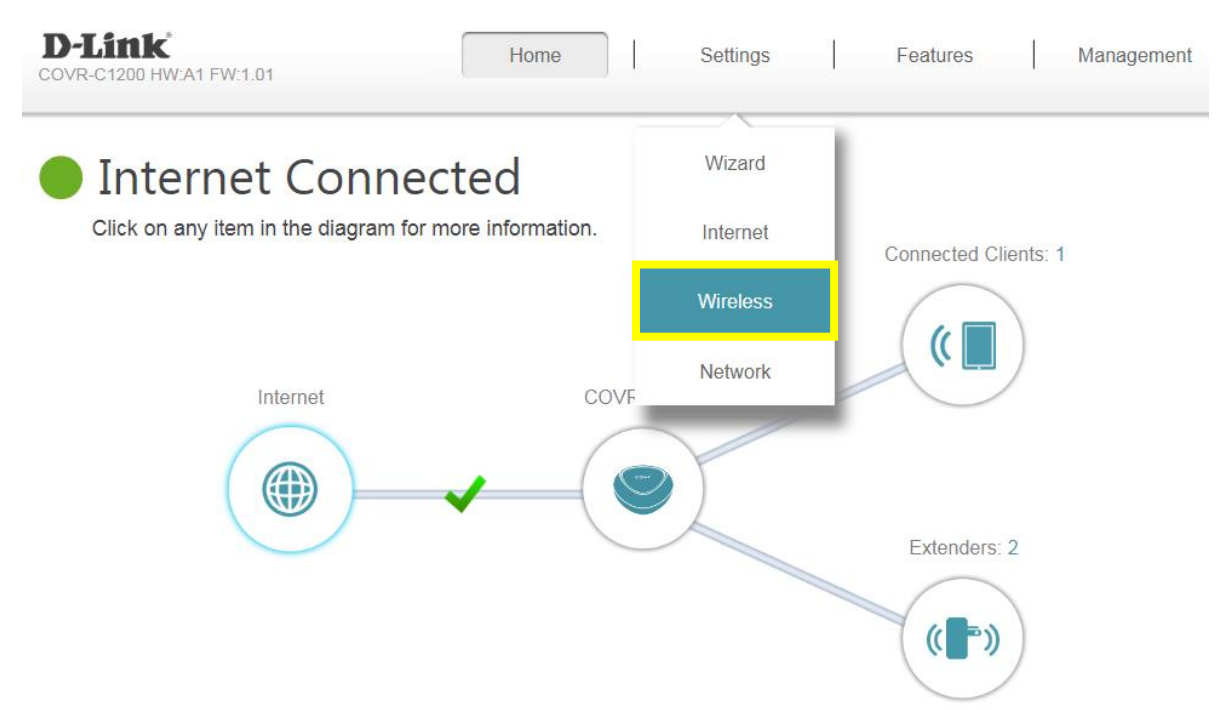

**Step 2:** In the **Wi-Fi name (SSID)** field, enter a unique wireless network name. (This is the name you will see when scanning for wireless networks on your computer/wireless device).

In the password field, enter a new password of at least 8 characters long. Click **Save** when you're done. You will need to connect to your new Wi-Fi network using your new password.

| D-Link<br>COVR-C1200 HW:A1 FW:1.01 | Hom                                      | Settings                               | Features             | Management       |  |  |  |
|------------------------------------|------------------------------------------|----------------------------------------|----------------------|------------------|--|--|--|
|                                    | Wireless<br>Use this section to configur | e the wireless settings for your D-Lir | nk Router. Please ma | ke sure that any |  |  |  |
|                                    | changes made in this secti               | on will need to be updated on your w   | vireless device.     |                  |  |  |  |
| Settings >> Wireless               |                                          |                                        | Guest Zone           | Save             |  |  |  |
| Covr Wi-Fi System                  |                                          |                                        |                      |                  |  |  |  |
| Status: Enabled                    |                                          |                                        |                      |                  |  |  |  |
| MU-MIMO: Enabled                   |                                          |                                        |                      |                  |  |  |  |
| Wireless                           |                                          |                                        |                      |                  |  |  |  |
|                                    | Wi-Fi Name (SSID):                       | COVR-1203                              |                      |                  |  |  |  |
|                                    | Password:                                | 12345678                               |                      |                  |  |  |  |
|                                    | Schedule:                                | Always Enable 🗸 🗸                      |                      |                  |  |  |  |

# **General Settings**

### Q12: How do I set up parental control features?

**Step 1:** From the home page, click the **Connected Clients** icon and select the device you'd like to set up parental controls for:

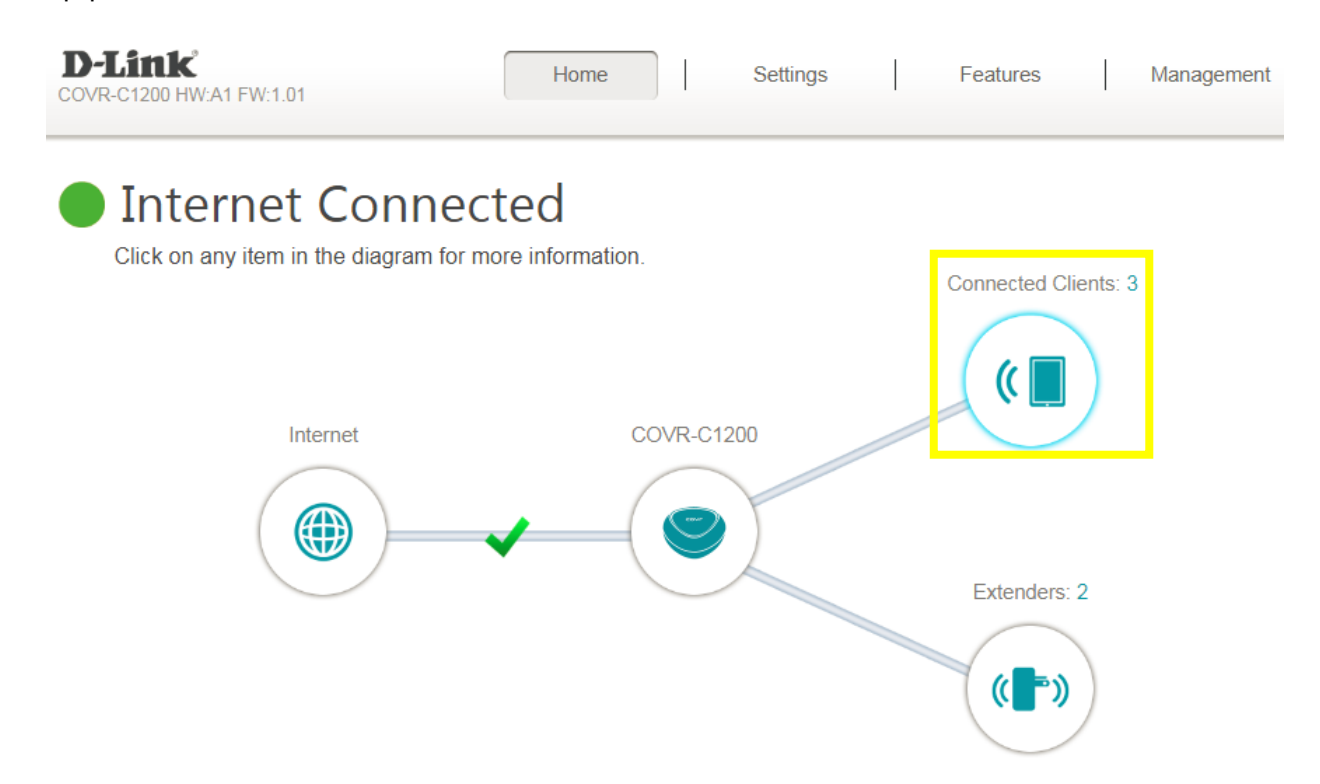

**Step 2:** Click the pencil icon, then enable parental control & select the schedule to set the time frame of blocking the network access:

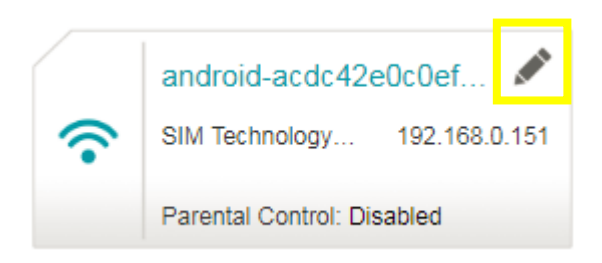

| Name:             | android-acdc42e0c0ef9c16                      |  |  |
|-------------------|-----------------------------------------------|--|--|
| Vendor:           | SIM Technology Group Shanghai Simcom<br>Ltd., |  |  |
| MAC Address:      | 00:18:60:6F:27:63                             |  |  |
| IP Address:       | 192.168.0.151                                 |  |  |
| Reserve IP:       | Disabled Remaining: 24                        |  |  |
| Parental Control: | Enabled                                       |  |  |
| Schedule:         | Always OFF                                    |  |  |
|                   | Always OFF                                    |  |  |
|                   | test                                          |  |  |

Note: For creating the schedule, please refer to how to create schedule on my router?

### Q13: How do I clone my PC MAC address to the router?

Some cable internet providers may request you to clone PC Mac address in order to go online through the router. It is recommended to clone MAC address from a computer that was able to go online when connected to the modem.

Please launch your browser and enter <u>http://covr.local./</u> into the address bar. Then log in and follow the steps below:

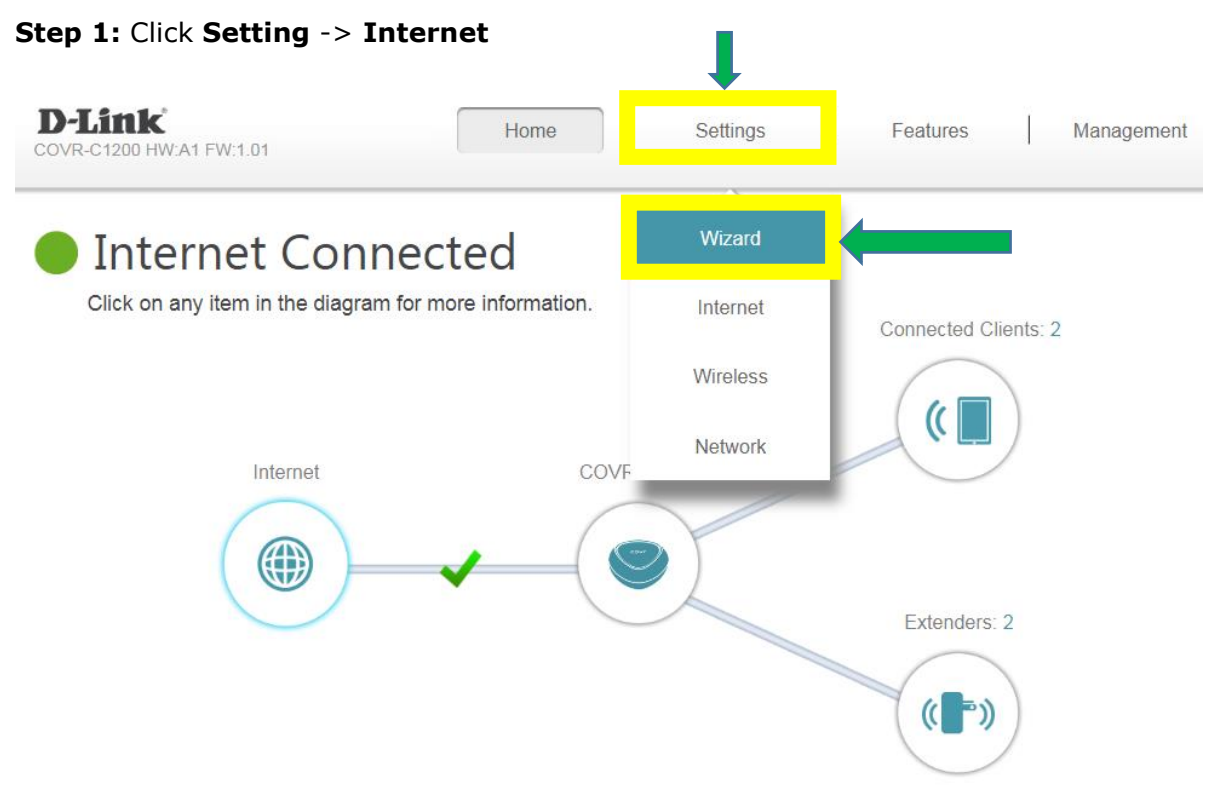

### Step 2: On the Internet page, click Advanced Setting

| D-Link               | Home                                                                                                    | •              | Settings | Features    | Management         |  |  |
|----------------------|----------------------------------------------------------------------------------------------------|----------------|----------|-------------|--------------------|--|--|
|                      | Internet                                                                                                    |                |          |             |                    |  |  |
|                      | Use this section to configure your Internet Connection type. There are several connection types to choose<br>from Static IP, DHCP, PPPoE, PPTP, L2TP and DS-Lite. If you are unsure of your connection method,<br>please contact your Internet service provider. Note: If using the PPPoE option, you will need to remove or<br>disable any PPPoE client software on your computers. |                |          |             |                    |  |  |
| Settings >> Internet |                                                                                                    |                | VLAN     | <u>IPv6</u> | Save               |  |  |
|                      | My Internet Connection is:                                                                                                    | Dynamic IP (Di | HCP)     | ~           |                    |  |  |
|                      |                                                                                                    |                |          |             | Advanced Settings. |  |  |
Step 3: Either enter a MAC address or select a MAC address from the drop-down menu and click Save

| D-Link                  | Hom                                                                                                    | ie                                                                            | Settings                                                                             | Features                                                              | Management                                                           |
|-------------------------|----------------------------------------------------------------------------------------------------|-------------------------------------------------------------------------------|--------------------------------------------------------------------------------------|-----------------------------------------------------------------------|----------------------------------------------------------------------|
|                         | Internet<br>Use this section to configur<br>from Static IP, DHCP, PPP<br>please contact your Interne<br>disable any PPPoE client s | re your Internet (<br>oE, PPTP, L2TF<br>et service provide<br>oftware on your | Connection type. Th<br>9 and DS-Lite. If you<br>er. Note: If using the<br>computers. | ere are several conne<br>are unsure of your co<br>PPPoE option, you w | ction types to choose<br>onnection method,<br>vill need to remove or |
| Settings >> Internet >> | IPv4                                                                                                    |                                                                               | VLAN                                                                                 | <u>IPv6</u>                                                           | Save                                                                 |
|                         | My Internet Connection is:                                                                                                    | Dynamic IP (D                                                                 | HCP)                                                                                 | ~                                                                     | Advanced Settings                                                    |
|                         | Host Name:                                                                                                    | D-Link                                                                        |                                                                                      |                                                                       |                                                                      |
|                         | Primary DNS Server:                                                                                                    | 168.168.250                                                                   |                                                                                      |                                                                       |                                                                      |
|                         | Secondary DNS Server:                                                                                                    |                                                                               |                                                                                      |                                                                       |                                                                      |
|                         | MTU:                                                                                                    | Auto                                                                          | ~                                                                                    |                                                                       |                                                                      |
|                         | MAC Address Clone:                                                                                                    |                                                                               |                                                                                      | << MAC Address                                                        | ^                                                                    |
|                         |                                                                                                    |                                                                               |                                                                                      | << MAC Address                                                        |                                                                      |
|                         | C                                                                                                    | OPYRIGHT © 2016                                                               | D-Link                                                                               | 00:21:00:5E:0D:52                                                     |                                                                      |

## Q14: How do I configure DHCP IP reservation settings?

Please launch your browser and enter <u>http://covr.local./</u> into the address bar. Then login and follow the steps below:

Step 1: From the home page, click the Connected Clients icon:

| D-Link<br>covr-c1200 HW:A1 FW:1.01                        | Home              | Set       | tings | Features       | Management |
|-----------------------------------------------------------|-------------------|-----------|-------|----------------|------------|
| Internet Connec<br>Click on any item in the diagram for r | nore information. |           |       | Connected Clie | ents: 2    |
| Internet                                                  | co                | OVR-C1200 |       |                | )          |
|                                                           | ✔ (               |           |       | Extenders: 2   | 2          |
|                                                           |                   |           |       | (( ))          | )          |

Step 2: Click the Pencil Icon in the box of the client you want to change settings for:

# **Connected Clients**

| You can | block a device from    | n access  | ing yo | ur network   | completely.           |               |
|---------|------------------------|-----------|--------|--------------|-----------------------|---------------|
|         | 08384NBWIN7            |           | ø      |              | 08396NBWIN7           | ø             |
|         | Flextronics            | 192.168.0 | 0.156  | $\widehat{}$ | Intel                 | 192.168.0.104 |
|         | Parental Control: Disa | abled     |        |              | Parental Control: Dis | sabled        |

**Step 3:** Click **Reserve IP** to enable IP reservation. Enter the reserved IP address, then click **Save**. By doing this, the DHCP server will reserve the IP address you entered for this client device.

| Edit Rule              | $\times$                                                  |
|------------------------|-----------------------------------------------------------|
| Name:                  | 08384NBWIN7                                               |
| Vendor:                | Flextronics                                               |
| MAC Address:           | 00:21:cc:5e:0d:52                                         |
| IP Address:            | 192.168.0.156                                             |
| Reserve IP:            | Enabled Remaining:24                                      |
| IP Address (Reserved): | 192.168.0.156 X<br>It will take effect after reconnecting |
| Parental Control:      | Disabled                                                  |
|                        | Save                                                      |

### Q15: How do I change the router's IP address?

Please launch your browser and enter <u>http://covr.local./</u> into the address bar. Then login and follow the steps below:

### Step 1: Click Settings -> Network

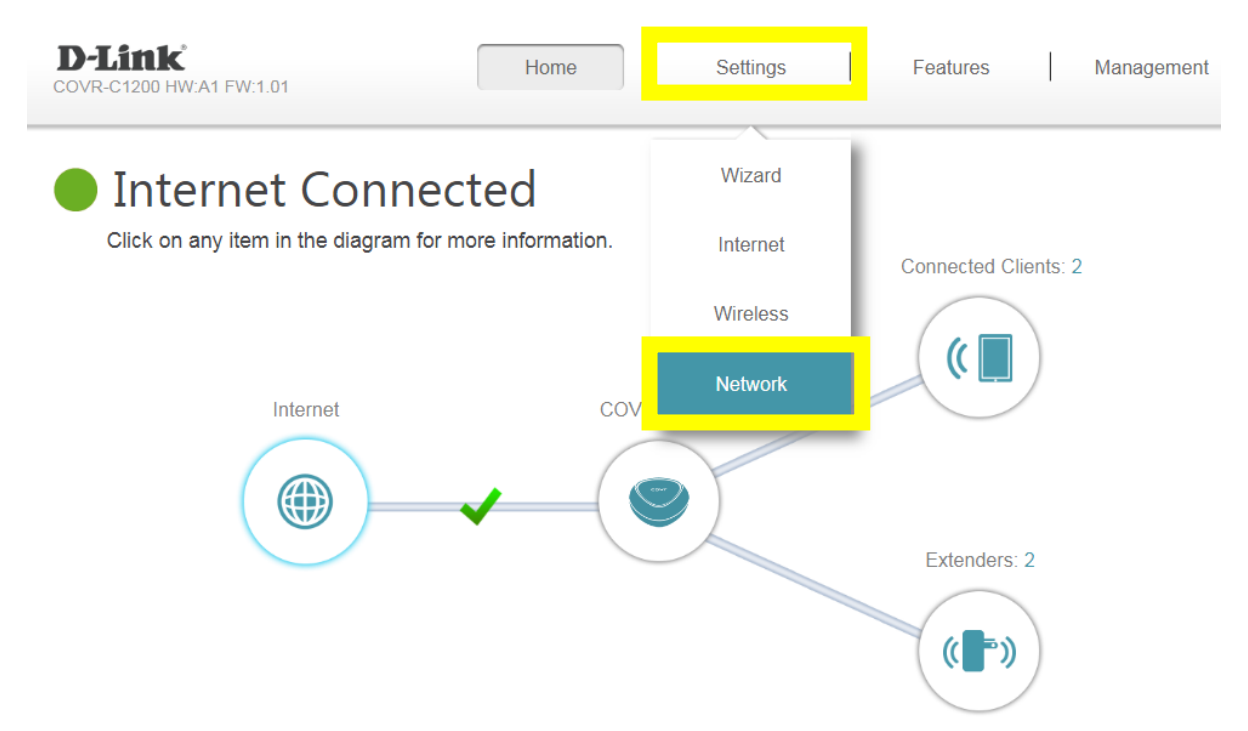

Step 2: In the LAN IP Address field, enter a new IP address and click Save.

| D-Link              | Home Settings Features                                                                                                    | Management                                         |
|---------------------|----------------------------------------------------------------------------------------------------|----------------------------------------------------|
|                     | Network                                                                                                    |                                                    |
|                     | Use this section to configure the network settings for your device. You can enter a n<br>the management link field, and use the link to access web UI in a web browser. We<br>change the management link if there are more than one D-Link devices within the ne | ame for your device in<br>recommend you<br>stwork. |
| Settings >> Network |                                                                                                    | Save                                               |
| Network Settings    |                                                                                                    |                                                    |

|    | LAN IP Address:   | 192.168.0.2         | ×       |
|----|-------------------|---------------------|---------|
|    | Subnet Mask:      | 255.255.255.0       |         |
|    | Management Link:  | http:// dlinkrouter | .local/ |
| Lo | ocal Domain Name: |                     |         |
| 1  | Enable DNS Relay: | Enabled             |         |

### Q16: How do I enable remote management for my router?

Please launch your browser and enter http://covr.local./ into the address bar. Then login and follow the steps below:

### Step 1: Click Management -> System Admin

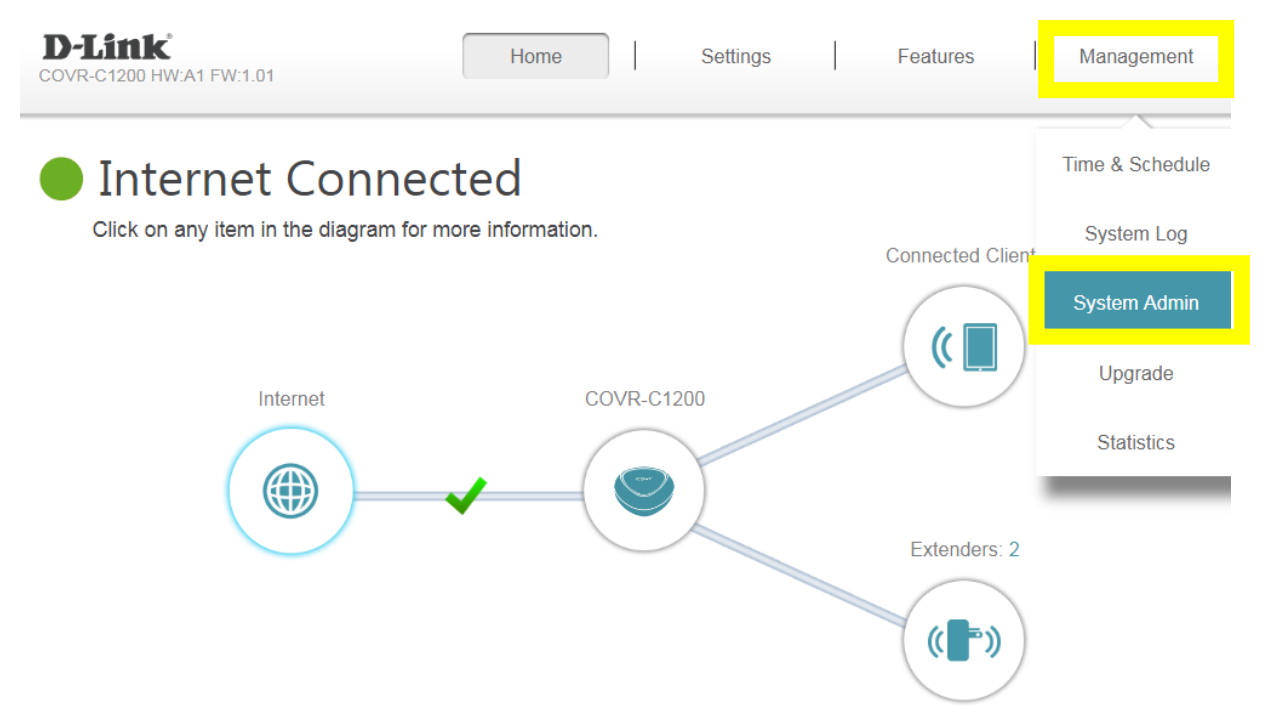

**Step 2:** Click **Advanced Settings**, and **enable Remote Management**, then click **Save**. The default remote management port: 8080.

| Management >> Admi | n                                 | <u>System</u> | Save              |
|--------------------|-----------------------------------|---------------|-------------------|
| Admin Password     |                                   |               |                   |
|                    | Password:                         |               |                   |
| Enable Grap        | hical Authentication (CAPTCHA):   |               |                   |
|                    |                                   |               | Advanced Settings |
| Administration     |                                   |               |                   |
|                    | Enable HTTPS Server: Disabled     |               |                   |
|                    | Enable Remote Management: Enabled |               |                   |
|                    | Remote Admin Port: 8080           |               |                   |

Note: To access your router remotely, from a web browser enter: <u>http://<your WAN IP>:8080</u>.

### e.g. http://220.137.8.23:8080

You can find your WAN IP by clicking on the **Home** tab. It will be displayed under the Internet Section.

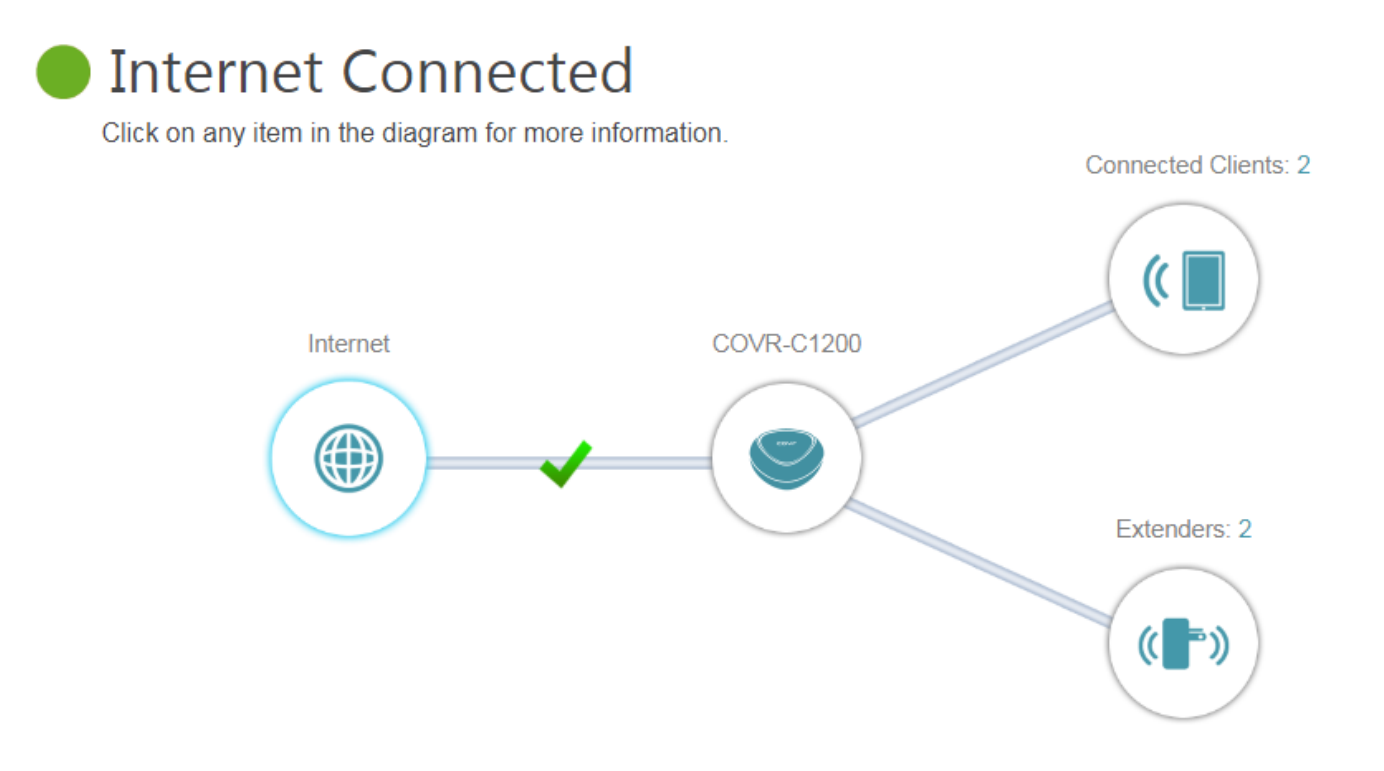

# Internet

|                   |                          |       |                       | IP            | v4 / <u>IPv6</u> |
|-------------------|--------------------------|-------|-----------------------|---------------|------------------|
| Cable Status:     | Connected                |       | MAC Address:          | 74:DA:DA:D9:  | 10:64            |
| Connection Type:  | Dynamic PPPoE            |       | IP Address:           | 220.137.8.23  |                  |
| Network Status:   | Connected                |       | Subnet Mask:          | 255.255.255.2 | 55               |
| Connection Uptime | : 0 Day 2 Hour 40 Min 15 | 5 Sec | Default Gateway:      | 168.95.98.254 |                  |
|                   | Diagonal                 |       | Primary DNS Server:   | 168.95.1.1    |                  |
|                   | Disconnect               |       | Secondary DNS Server: | 168.95.192.1  |                  |
|                   |                          |       |                       | Go to         | settings 🌖       |

## Q17: Does COVR-1200 support bridge mode?

COVR-1200 does not support bridge mode. Currently, the models supporting bridge mode are: DIR-895L, DIR-885L, DIR-880L, DIR-868L, DIR-865L and DIR-605L.

## Q18: Does COVR-C1203 support VLAN?

No, currently COVR-C1203 does not support VLAN functionality.

### Q19: Can I adjust the 2.4G or 5G wireless bands for COVR-C1203?

No, the 2.4 GHz and 5 GHz wireless bands cannot be configured separately. Instead, COVR-C1203 features a single network with a single Wi-Fi network name (SSID) which uses intelligent band steering to automatically place your devices on the optimal wireless band, either 2.4 GHz or 5 GHz.

## Firmware Upgrade/Checking

### Q20: How do I upgrade my Covr Router's firmware?

Please launch your browser and enter http://covr.local./ into the address bar. Then login and follow the steps below:

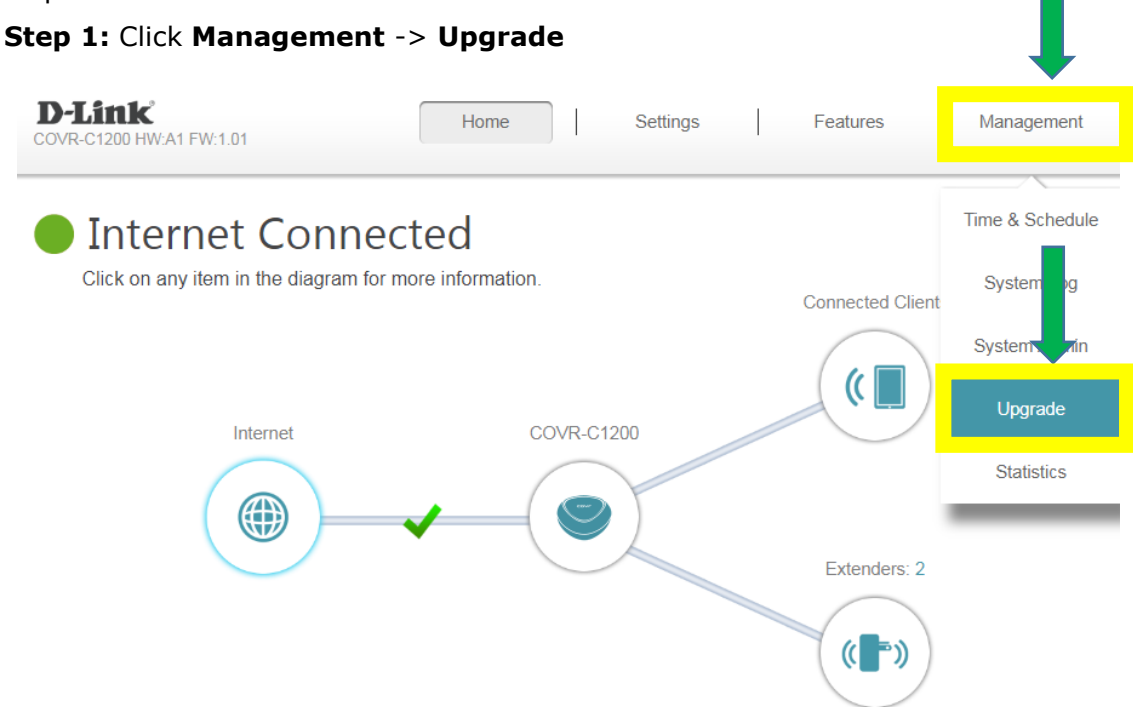

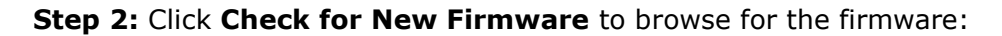

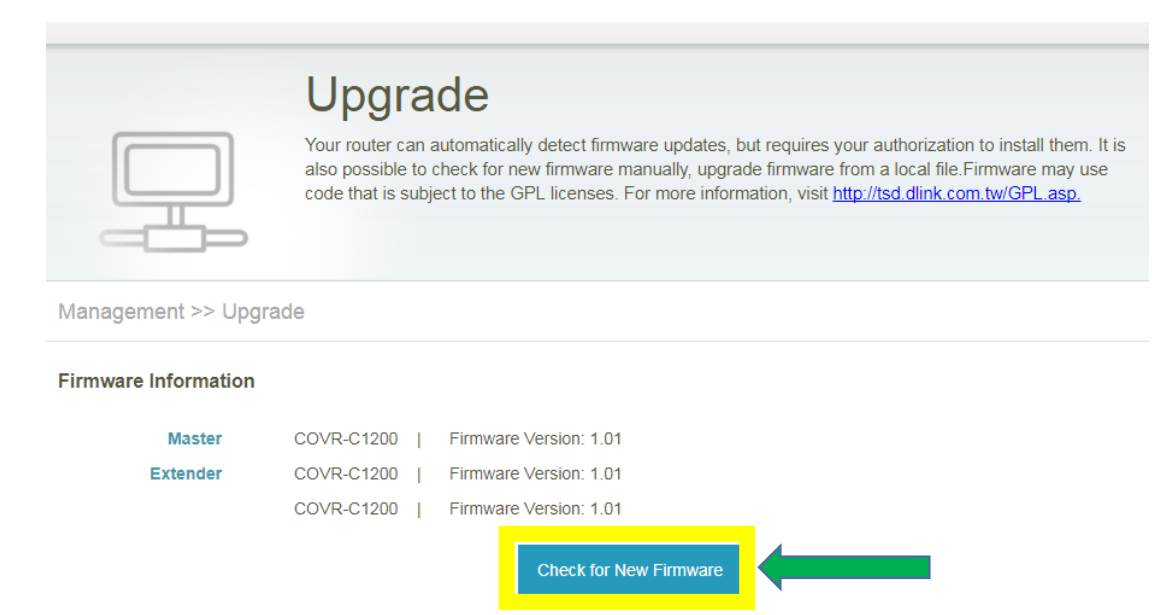

### Step 3: If new firmware is detected, click Upgrade Firmware to begin the update process:

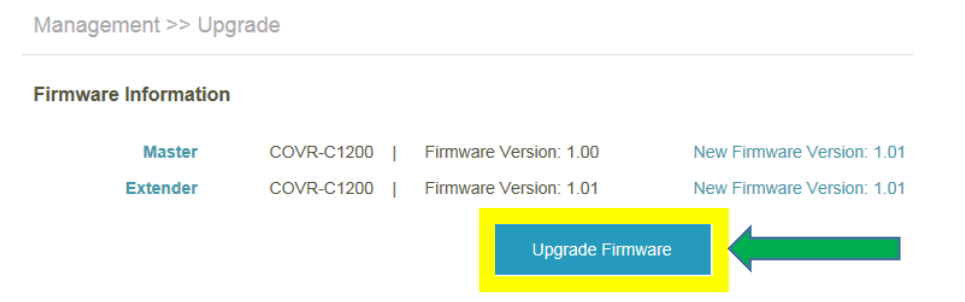

A message will appear informing you on the update progress:

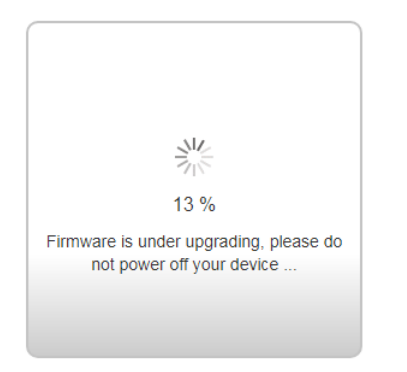

If the firmware has successfully updated, the following message will appear:

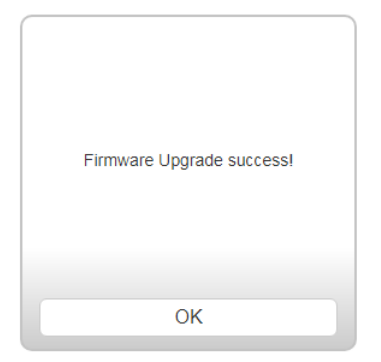

### Note:

1. The notification message will pop up if the firmware is the latest version:

Management >> Upgrade

#### **Firmware Information**

| Master   | COVR-C1200 | Firmware Version: 1.01   | New Firmware Version: 1.01 |
|----------|------------|--------------------------|----------------------------|
| Extender | COVR-C1200 | Firmware Version: 1.01   | New Firmware Version: 1.01 |
|          | COVR-C1200 | Firmware Version: 1.01   | New Firmware Version: 1.01 |
|          |            | This firmware is the lat | test version.              |

### 2. Manual Upgrade:

You can also manually upgrade the device firmware if you have downloaded the firmware file from the D-Link support website:

Step 1: On the firmware page, click Advanced Settings.

**Step 2:** From the **Device Name** drop-down menu, select the Covr Point you would like to upgrade firmware for.

**Step 3:** Click **Select File** and navigate to the firmware file you downloaded earlier, then click **Upload** to begin the upgrade process.

| Management >> Upgra  | ide        |      |             |                          |               |                    |
|----------------------|------------|------|-------------|--------------------------|---------------|--------------------|
| Firmware Information |            |      |             |                          |               |                    |
| Master               | COVR-C1200 | ן מ  | Firmware    | Version: 1.01            |               |                    |
| Extender             | COVR-C1200 | ן נ  | Firmware    | Version: 1.01            |               |                    |
|                      | COVR-C1200 | ן נ  | Firmware    | Version: 1.01            |               |                    |
|                      |            |      |             | Check for New Firmware   |               |                    |
|                      |            |      |             |                          |               | Advanced Settings  |
| Upgrade Manually     |            |      |             |                          |               |                    |
|                      |            | Devi | ce Name:    | COVR-C1200 (Master)      | ~             |                    |
|                      |            | S    | elect File: | Select File              |               |                    |
|                      |            |      |             | COVRC1200A1_FW100b20.bin | Sel           | ect the COVR Point |
|                      |            |      |             | Upload                   |               |                    |
|                      |            |      |             | Firmwo                   | are you seled | cted to upload     |

### Q21: How do I check the firmware version of my COVR-1203 system?

**Method 1:** Please launch your browser and enter http://covr.local./ into the address bar. The firmware version can be found at the upper right of the page.

| D-Link | Model Name: COVR-C1200 | Hardware Version: A1 | Firmware Version: 1.01 | Language: English | ~ |
|--------|------------------------|----------------------|------------------------|-------------------|---|
|        |                        |                      |                        |                   |   |
|        |                        | Admin Passw          | ord:                   |                   |   |
|        |                        | Log In               |                        |                   |   |

**Note:** This version only shows the firmware version of the Covr Router. The other Covr Points may be using a different firmware version. Refer to method 2 to verify the firmware version of each Covr Point.

**Method 2:** Click **Management** -> **Upgrade**. On this page you can see the firmware version for both the Covr Router and Covr Point(s):

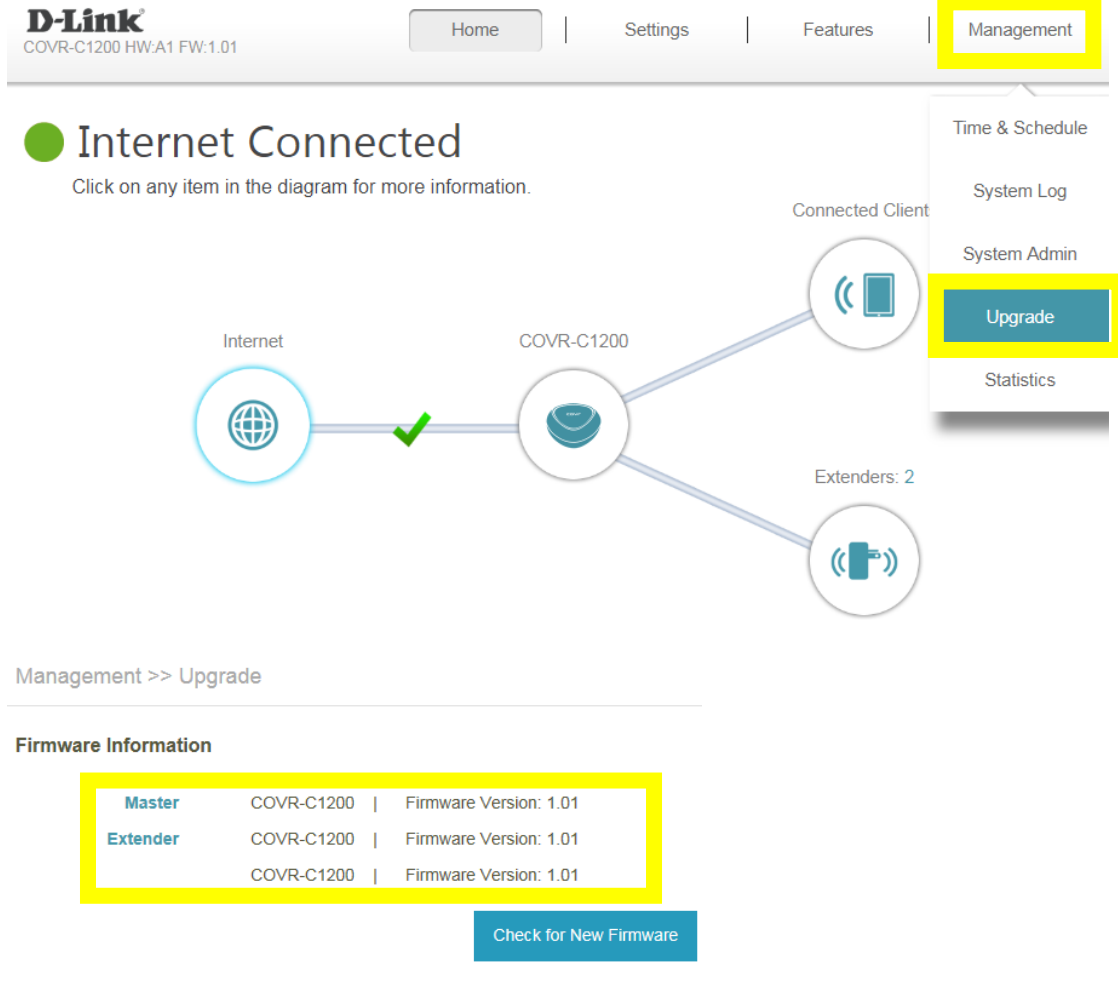

**Note**: If you need to upgrade the Covr Router or Covr Point(s) individually, please refer to the **Manual Upgrade** section above.

## **Factory Reset**

## Q22: How do I reset my Covr router to factory default settings?

If you forgot your admin password or your device isn't working properly, you can perform a reset to return the device to its factory default settings.

Resetting your device will:

- (1) Erase all your current settings. This cannot be undone.
- (2) Reset the device admin password back to its default (blank).
- (3) Not reset the firmware to the previous version.

**Step 1:** While the unit is powered on, use an unfolded paperclip to press the reset button on the base of the Covr Router (Covr Point A) for **5 seconds**. The Covr LED on the top of the router will turn **red** to indicate that the unit is restarting.

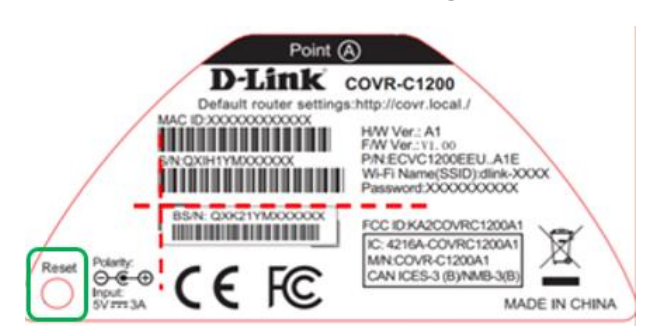

**Step 2:** The unit will reboot automatically. Once the LED is blinking with amber, the unit has been reset and is ready to use.

**Note:** You only need to reset the Covr Router. The remaining Covr Points will automatically synchronize and obtain their configuration settings from the Covr Router after finishing the setup process.

### Q23: How do I backup/restore the configuration settings of my Covr router?

Please launch your browser and enter http://covr.local./ into the address bar. Then login and follow the steps below:

### Step 1: Click Management -> System Admin

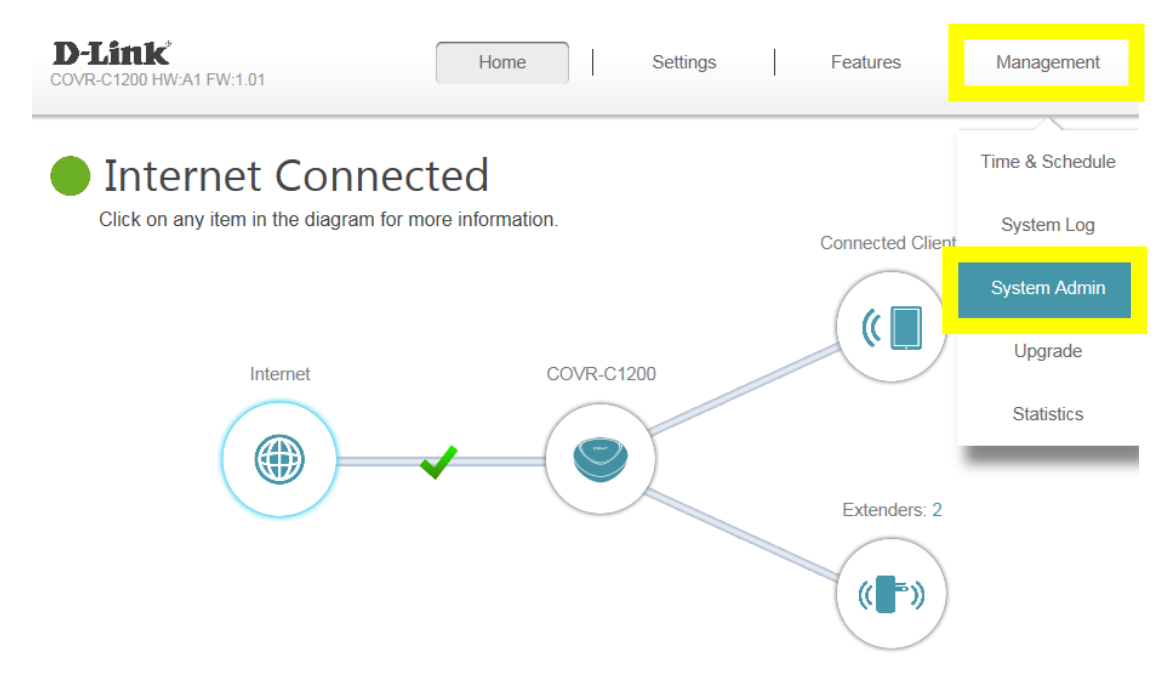

### Step 2: Click System

| Management >> Admin                        | <u>System</u> | Save              |
|--------------------------------------------|---------------|-------------------|
| Admin Password                             |               |                   |
| Password:                                  |               |                   |
| Enable Graphical Authentication (CAPTCHA): |               | Advanced Settings |

Step 3: Click Save to save a backup of your current configuration settings to your local hard drive:

| Management >> System                 | Admin       | Save |  |
|--------------------------------------|-------------|------|--|
| System                               |             |      |  |
| Save Settings To Local Hard Drive    | Save        |      |  |
| Load Settings From Local Hard Drive: | Select File |      |  |
| Restore To Factory Default Settings: | Restore     |      |  |

**Step 4:** To restore your configuration, click the **Select File button** and select your configuration backup file from your local hard drive. Once selected, click **Restore**.

| Management >> System                 | Admin       | Save |  |       |      |
|--------------------------------------|-------------|------|--|-------|------|
| System                               |             |      |  |       |      |
| Save Settings To Local Hard Drive:   | Save        |      |  |       |      |
| Load Settings From Local Hard Drive  | Select File |      |  |       |      |
| Restore To Factory Default Settings: | Restore     |      |  |       |      |
| Management >> System                 |             |      |  | Admin | Save |

#### System

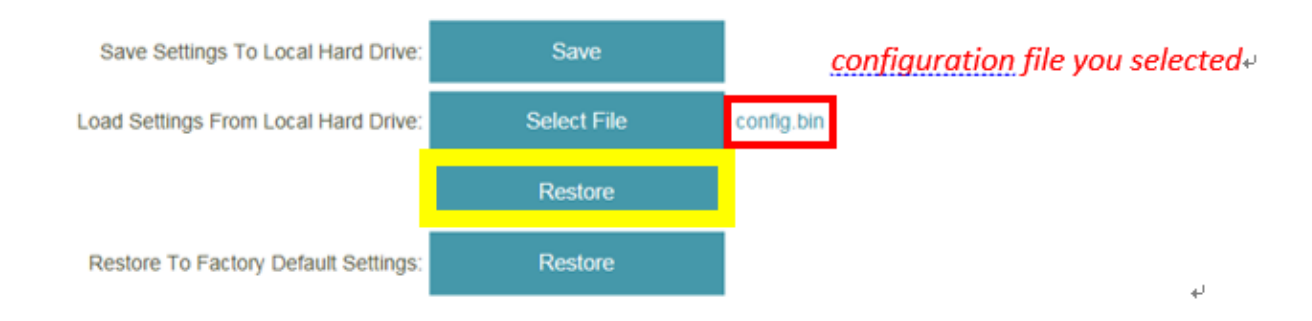

# Definitions

### Q24: What is WPS?

Wi-Fi Protected Setup (WPS) is a standard to connect wireless devices together easily and secure. To use WPS, your product must support WPS and be compatible with WPA/WPA2 security.

To use WPS, simply press the WPS button on your router or access point, and then press the WPS button on your wireless client (sometimes may be enabled by software) within 2 minutes. The router/access point will automatically configure your client with your Wi-Fi name (SSID) and Wi-Fi password.

You can use WPS to add client devices, such as IP cameras or smart plugs, to your COVR-1203 network.

## Q25: What is MU-MIMO?

The COVR-C1203 Dual Band Whole Home Wi-Fi System features multi-user multiple input, multiple output (MU-MIMO) Wi-Fi, which transmits multiple separate data streams to each wireless device simultaneously to increase speed and efficiency.

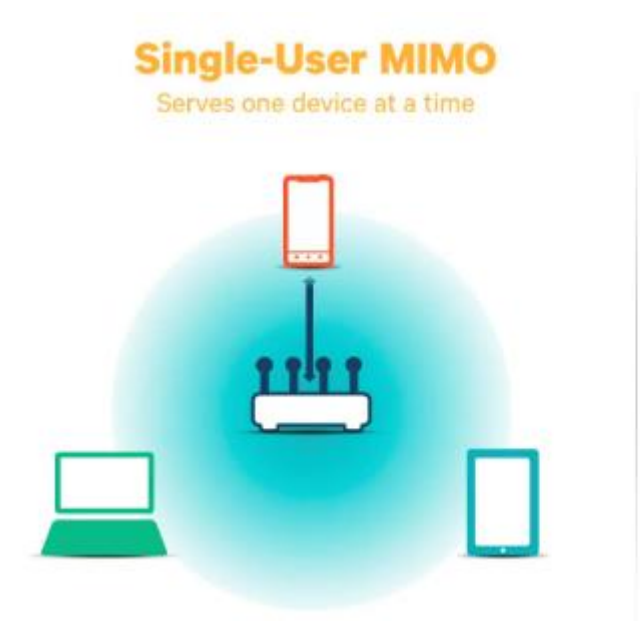

Multi-User MIMO Multi-user beamforming (MUBF) serves multiple devices simultaneously

## **Guest Zone Setting**

### Q26: How do I enable Guest Zone/Guest Access on my Covr router?

The guest zone feature will allow you to create a temporary Wi-Fi zone separate from your main wireless network that can be used by guests to access the Internet.

Please launch your browser and enter http://covr.local./ into the address bar. Then login and follow the steps below:

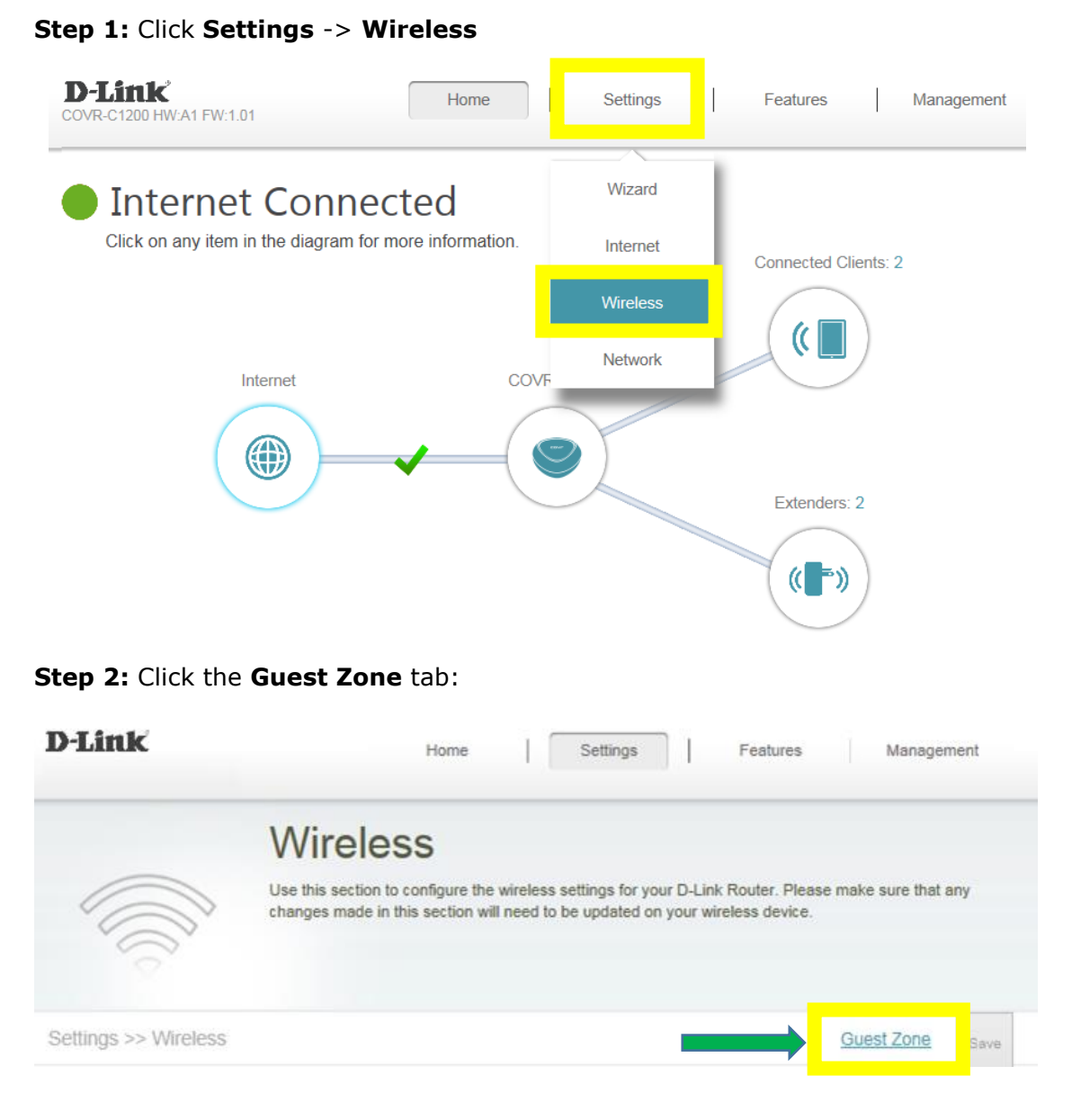

**Step 3:** Set **Status** to Enabled, and configure your Guest Zone Wi-Fi name (SSID) and password then click **Save**:

| Settings >> Wireless >> Gue | <u>Wi-Fi</u>       | Save              |  |  |
|-----------------------------|--------------------|-------------------|--|--|
| Covr Wi-Fi System           |                    |                   |  |  |
|                             | Status:            | Enabled           |  |  |
|                             | Wi-Fi Name (SSID): | dlink-guest       |  |  |
|                             | Password:          | 12345678          |  |  |
|                             | <u>Schedule</u> :  | Always Enable 🗸 🗸 |  |  |

## **Connection Checking/Troubleshooting**

### Q27: How many simultaneous users can my Wi-Fi network handle?

The more devices that are simultaneously connected to your Covr Wi-Fi network, the slower the transfer speed will be for each device. For the best performance, D-Link recommends a maximum of **32 simultaneously connected users**.

### Q28: My router is dropping connections, how to fix this?

If your router is not performing properly (freezing, automatically rebooting, disconnecting...etc.), this could be happening for a number of reasons.

Please check the following:

- 1. Ensure the router is in a well ventilated area. If the router does not get adequate airflow, it could overheat.
- 2. Ensure the firmware is up to date.

Firmware is the "brain" of the router, it is the programming that tells it how to work. D-Link will occasionally release new firmware updates to improve product features and stability. Upgrading to the latest firmware may correct issues you are experiencing.

Please follow this link for instructions of how to upgrade the firmware- <u>How to upgrade firmware for</u> <u>router?</u>

**3.** Perform a factory reset on the router. Please follow this link for instructions: <u>Reset your router to</u> <u>factory default setting?</u>

### Q29: What can I do if I'm having wireless connection problems?

If you are experiencing any of the problems below:

- Slow wireless speeds
- Wireless connection drops
- Weak wireless signal

**Note:** An easy way to determine if the issue is with the router or with the wireless device is to see if the issue exists on multiple devices. If you internet is slow or is only dropping on one of multiple devices/computers, then the issue is probably not with the router. If the router is the main cause, all devices connected will be affected.

1. Check or change the location of your router. Even a subtle changes (2-3 feet) can make a big difference.

- Ensure the router is in a well ventilated and open area. Do not put the router in a cabinet or enclosed area

- Other devices that use the 2.4GHz/5GHz wireless band may interfere with your wireless network, these include microwaves, wireless cameras, baby monitors. If needed, place the router or the other devices in a different area if they are close to each other.

- Wireless signals will degrade (or die completely) when going through solid surfaces such as brick (fireplace), metal (file cabinet), steel, lead, mirrors, water (fish tank), large appliances, glass, etc.

2. **Ensure that your router is running the latest firmware version.** Please follow this link for instructions on how to upgrade the firmware- <u>How to upgrade firmware for router?</u>

### Q30: Why won't my VoIP device work with my router?

- 1. Please confirm if you are using the latest firmware. You can review the process of firmware version checking and upgrading process below:
  - (1) Firmware version checking: How to check firmware version for your router?
  - (2) Firmware upgrade process: <u>How to upgrade firmware for your router?</u>

### 2. Disable the SIP Application Level Gateway (ALG) feature on your router

SIP ALG allows devices and applications using VoIP (Voice over IP) to communicate across NAT. Some VoIP applications and devices have the ability to discover NAT devices and work around them. This ALG may interfere with the operation of such devices. If you are having trouble making VoIP calls, try turning this ALG off.

Please launch your browser and enter http://covr.local./ into the address bar. Then login and follow the steps below:

### Step 1: First, click Feature -> Firewall:

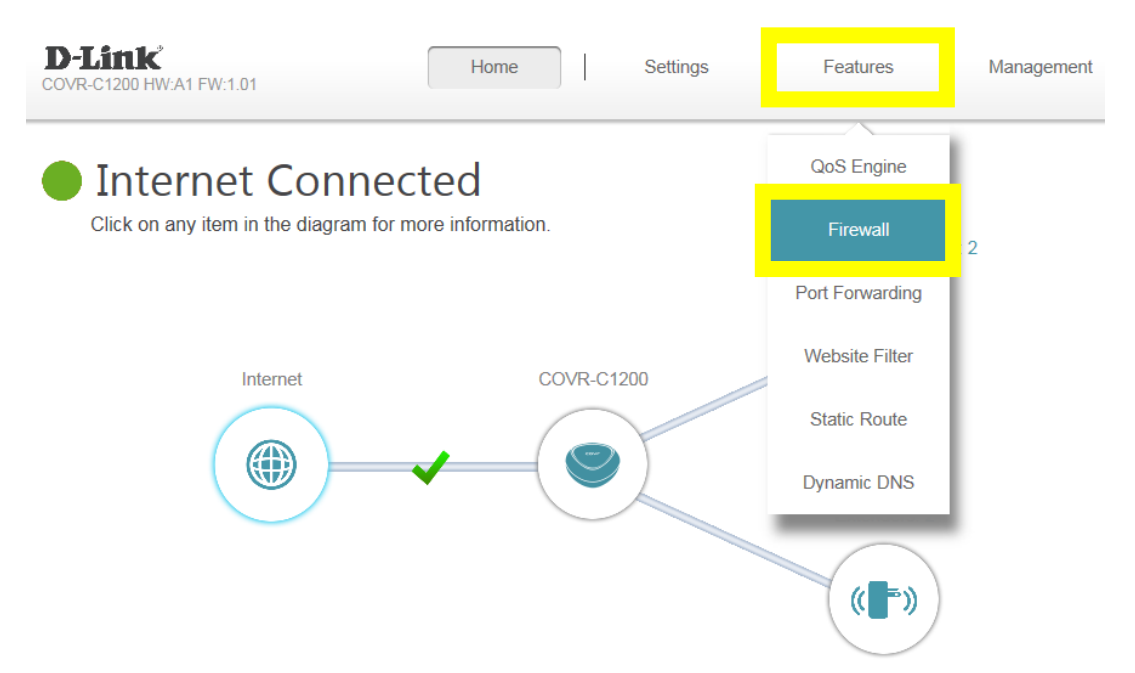

## Step 2: Then, click Advanced Settings:

| D-Link                                              | Home                                                 | Settings                                               | Features                 | Management        |
|-----------------------------------------------------|------------------------------------------------------|--------------------------------------------------------|--------------------------|-------------------|
| Firewa<br>Your router's high-<br>network and conner | -performance firewall fee<br>ected devices from mali | S<br>ature continuously mor<br>cious Internet attacks. | nitors Internet traffic, | protecting your   |
| Advanced >> Firewall Settings >> Advanced           | ced                                                  | IPv4 Rules                                             | IPv6 Rules               | Save              |
| Enat                                                | ble DMZ: Disabled                                    |                                                        |                          |                   |
| Enable S                                            | SPI IPv4: Disabled                                   | 1                                                      |                          |                   |
| Enable Anti-spoof C                                 | Checking: Disabled                                   | I                                                      |                          |                   |
| IPv6 Simple                                         | Security: Disabled                                   | I                                                      |                          |                   |
| IPv6 Ingress                                        | Filtering: Disabled                                  | I .                                                    |                          |                   |
|                                                     |                                                      |                                                        |                          | Advanced Settings |

## Step 3: Then click SIP to disable the SIP ALG, and click Save:

|                          | Firewall Settings<br>Your router's high-performance firewall feat<br>network and connected devices from malici | S<br>ure continuously moi<br>ous Internet attacks. | nitors Internet traffic | , protecting your |
|--------------------------|----------------------------------------------------------------------------------------------------|----------------------------------------------------|-------------------------|-------------------|
| Advanced >> Firewall Se  | ettings >> Advanced                                                                                            | IPv4 Rules                                         | IPv6 Rules              | Save              |
|                          | Enable DMZ: Disabled                                                                                           |                                                    |                         |                   |
|                          | Enable SPI IPv4: Disabled                                                                                      |                                                    |                         |                   |
|                          | Enable Anti-spoof Checking: Disabled                                                                           |                                                    |                         |                   |
|                          | IPv6 Simple Security: Disabled                                                                                 |                                                    |                         |                   |
|                          | IPv6 Ingress Filtering: Disabled                                                                               |                                                    |                         |                   |
|                          |                                                                                                    |                                                    |                         | Advanced Settings |
| Application Level Gatewa | y (ALG) Configuration                                                                                          |                                                    |                         |                   |
|                          | PPTP: Enabled                                                                                                  |                                                    |                         |                   |
|                          | IPSec (VPN): Enabled                                                                                           |                                                    |                         |                   |
|                          | RTSP: Enabled<br>SIP: Disabled                                                                                 |                                                    |                         |                   |

# **Port Forwarding/Virtual Server Setting**

### Q31: How do I enable DMZ on my router?

DMZ should only be used if you have a computer/device that cannot run Internet applications properly from behind the router.

**Note:** By enabling the DMZ (Demilitarized Zone) feature, you are allowing the router to forward all incoming traffic from the internet to the device specified, virtually disabling the router's firewall protection. This may expose the device to a variety of security risks, so only use this option as a last resort.

Please launch your browser and enter http://covr.local./ into the address bar. Then login and follow the steps below:

### Step 1: Click Features -> Firewall

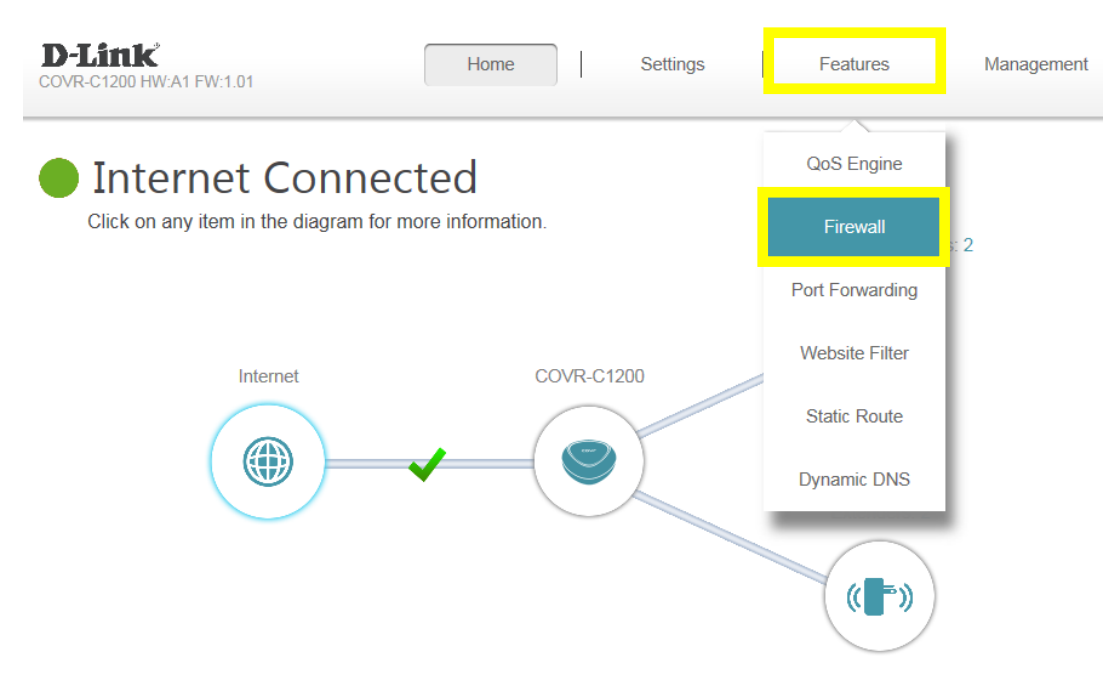

**Step 2:** Click **Enable DMZ** to use the DMZ feature, and fill in or select the IP address of the specified device from the drop-down menu, then click **Save**.

| Features >> Firewall >> Advanced    | IPv4 Rules | IPv6 Rules                      | Save     |  |
|-------------------------------------|------------|---------------------------------|----------|--|
| Enable DMZ: Enabled                 | 0          |                                 |          |  |
| DMZ IP Address:                     |            | << Computer Name                |          |  |
|                                     |            | << Computer Name                |          |  |
| Enable SPI IPv4: Disable            | d          | 192.168.0.121 (CO<br>1300E1785) | √R-      |  |
| Enable Anti-spoof Checking: Disable | d          | 192.168.0.104<br>(08396NBWIN7)  |          |  |
| IPv6 Simple Security: Disable       | ed         | 192.168.0.164                   | <b>•</b> |  |

### Q32: How do I open ports on my router?

#### Scenario 1: Single Port:

By default, your router will block all incoming connections (into your network) and allow all outgoing connections to the Internet. In some cases, you may need to allow some connections into your network, for example when using the Remote Desktop application. To use these applications, you must open ports on your router.

Please launch your browser and enter http://covr.local./ into the address bar. Then login and follow the steps below:

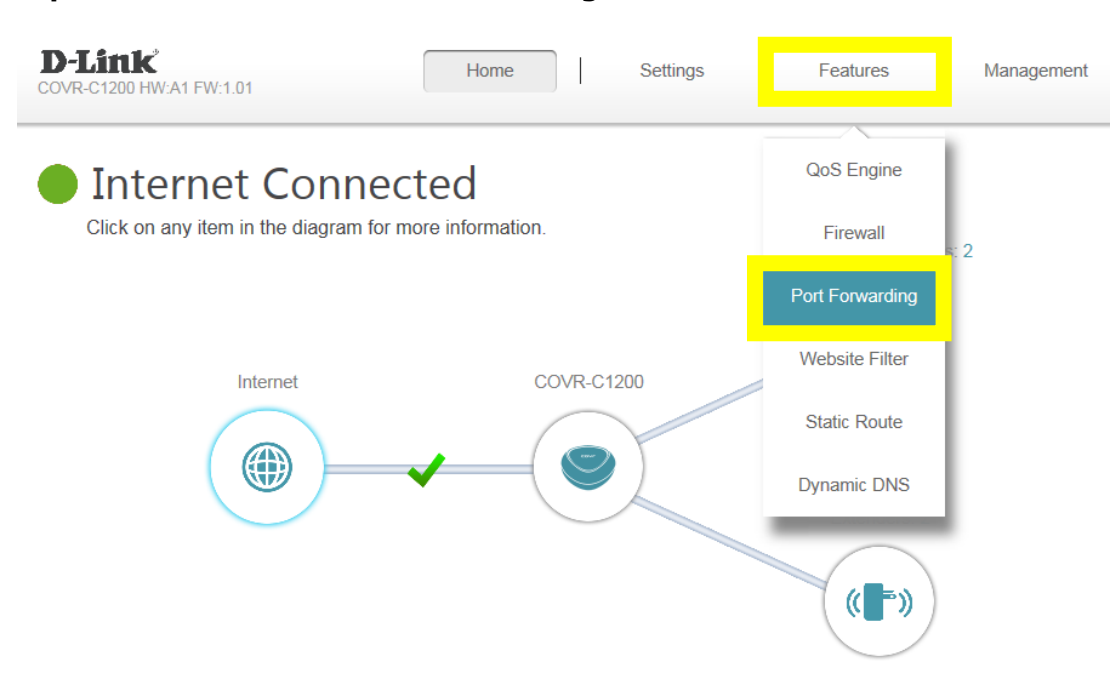

### Step 1: Click Feature -> Port Forwarding

### Step 2: Click Virtual Server and Add Rule

| D-Link                                                                                                    |             |                                                             | Home                                                  | Settings                                                            | Fea                                   | tures                                  | Management                         |
|----------------------------------------------------------------------------------------------------|-------------|-------------------------------------------------------------|-------------------------------------------------------|---------------------------------------------------------------------|---------------------------------------|----------------------------------------|------------------------------------|
|                                                                                                    |             | Port F<br>Your router helps<br>Port forwarding a<br>inside. | Orwarc<br>s share a single IF<br>illows traffic reque | address assigned to<br>address assigned to<br>asts from a specified | by your ISP amor<br>application to be | ng several clients<br>directed to a sp | s in your home.<br>Jecified client |
| Advanced >> P                                                                                                    | ort Forwar  | ding                                                        |                                                       |                                                                     | Virtu                                 | ial Server                             | Save                               |
| Status                                                                                                    | Name        | Local IP                                                    | TCP Port                                              | UDP Port                                                            | Sche                                  | dule Edi                               | it Delete                          |
| Add Rule<br><b>D-Link</b>                                                                                                    | Remaining:  | 24                                                          | Home                                                  | Settings                                                            | Fea                                   | tures                                  | Management                         |
| Virtual Server   Your router helps share a single IP address assigned by your Internet service provider among several clients in your home. Virtual servers are preset port mappings for popular services, like a web or e-mail server, that route traffic to a specified client inside. |             |                                                             |                                                       |                                                                     |                                       |                                        |                                    |
| Advanced >> V                                                                                                    | irtual Serv | er                                                          |                                                       |                                                                     | Port F                                | orwarding                              | Save                               |
| Status Nan                                                                                                    | ne Loca     | I IP Protoc                                                 | ol Extern                                             | al Port Inte                                                        | ernal Port                            | Schedule                               | Edit Delete                        |
| Add Rule                                                                                                    | Remaining:  | 24                                                          |                                                       |                                                                     |                                       |                                        |                                    |

Step 3: Enter the necessary information (FTP server as example), then click Apply.

- Name: Enter a name for the rule (i.e. Web Server 1)
- Local IP: Specify the IP address of the device you are opening the port for.
- Protocol: Specify the traffic type (TCP or UDP). If you are not sure, choose BOTH.
- External/Internal Port: Enter the port number you want to open (i.e. 21, for FTP)

| Edit Rule      |               |                     | $\times$ |
|----------------|---------------|---------------------|----------|
| Name:          | FTP           | << Application Name | ~        |
| Local IP:      | 192.168.0.156 | << Computer Name    | $\sim$   |
| Protocol:      | TCP V         |                     |          |
| External Port: | 21            | ]                   |          |
| Internal Port: | 21            | ]                   |          |
| Schedule:      | Always Enable |                     |          |
|                | Apply         |                     |          |

**Step 4**: When you are finished adding your rule(s), click **Save**.

| D-Lir   | ık        |                                       | Ho                                                                   | ome                                                                          | Settings                                               | Features                                              | Manage               | ement            |
|---------|-----------|---------------------------------------|----------------------------------------------------------------------|------------------------------------------------------------------------------|--------------------------------------------------------|-------------------------------------------------------|----------------------|------------------|
| *       |           | Your rout<br>clients in<br>server, th | ual Se<br>er helps share a<br>your home. Virt<br>at route traffic to | erver<br>a single IP address<br>tual servers are pre<br>o a specified client | assigned by your Ir<br>set port mappings fo<br>inside. | iternet service provider<br>or popular services, like | among se<br>a web or | everal<br>e-mail |
| Advance | d >> Virt | ual Server                            |                                                                      |                                                                              |                                                        | Port Forwarding                                       | Sa                   | ve               |
| Status  | Name      | Local IP                              | Protocol                                                             | External Port                                                                | Internal Port                                          | Schedule                                              | Edit                 | Delete           |
| ✓       | FTP       | 192.168.0.156                         | TCP                                                                  | 21                                                                           | 21                                                     | Always Enable                                         |                      | ₩                |
| Add R   | ule F     | Remaining: 23                         |                                                                      |                                                                              |                                                        |                                                       |                      |                  |

### Scenario 2: Multiple Ports:

Please launch your browser and enter http://covr.local./ into the address bar. Then login and follow the steps below:

## Step 1: Click Feature -> Port Forwarding

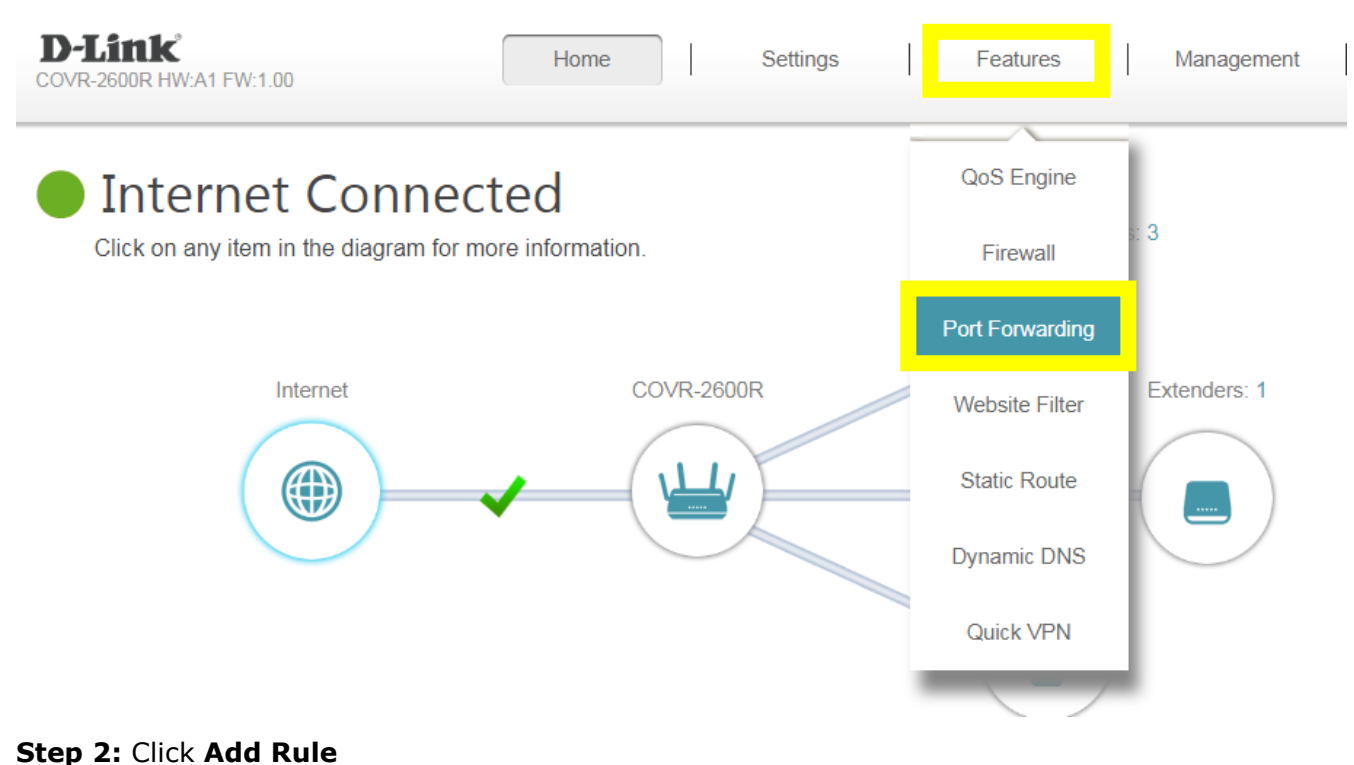

Step 3: Enter the necessary information, then click Apply:

- Name: Enter a name for the rule (i.e. Web Server 1).

- Local IP: Specify the IP address of the device you are opening the port for.
- TCP Port: Enter the TCP port numbers you want to open.
- **UDP Port-** Enter the UDP port numbers you want to open.

**Note:** You can enter the ports in multiple different ways- Range (50-100) Individual (80, 68, 888) Mixed (1020-5000, 689).

| Create New | Rule          |       |               | ×      |
|------------|---------------|-------|---------------|--------|
| Name:      | test1         |       |               |        |
| Local IP:  | 192.168.0.156 |       | 192.168.0.156 | $\sim$ |
| TCP Port   | 22,23,30-40   |       |               |        |
| UDP Port:  | 22,23,30-40   | ×     |               |        |
| Schedule:  | Always Enable | ~     |               |        |
|            |               | Apply |               |        |

**Step 4:** When you are finished adding your rule(s), click **Save.** 

| D-Lin    | ĸ          |                                                   | Home                                               | Settings                                         | Features                                              | Manag                    | gement            |
|----------|------------|---------------------------------------------------|----------------------------------------------------|--------------------------------------------------|-------------------------------------------------------|--------------------------|-------------------|
|          |            | Port F                                            | orwardir                                           | ng                                               |                                                       |                          |                   |
|          | T          | Your router helps<br>Port forwarding a<br>inside. | s share a single IP add<br>allows traffic requests | dress assigned by you<br>from a specified applic | r ISP among several clie<br>ation to be directed to a | ents in you<br>specified | r home.<br>client |
| Advanced | >> Port Fo | rwarding                                          |                                                    |                                                  | Virtual Server                                        | s                        | ave               |
| Status   | Name       | Local IP                                          | TCP Port                                           | UDP Port                                         | Schedule                                              | Edit                     | Delete            |
| 1        | test1      | 192.168.0.156                                     | 22,23,30-40                                        | 22,23,30-40                                      | Always Enable                                         | Safe S                   | ₩                 |

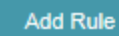

Remaining: 23

# Website Filter Setting

### Q33: How do I set up a website filter on my router?

Please launch your browser and enter http://covr.local./ into the address bar. Then login and follow the steps below:

### Step 1: Click Features -> Website Filter

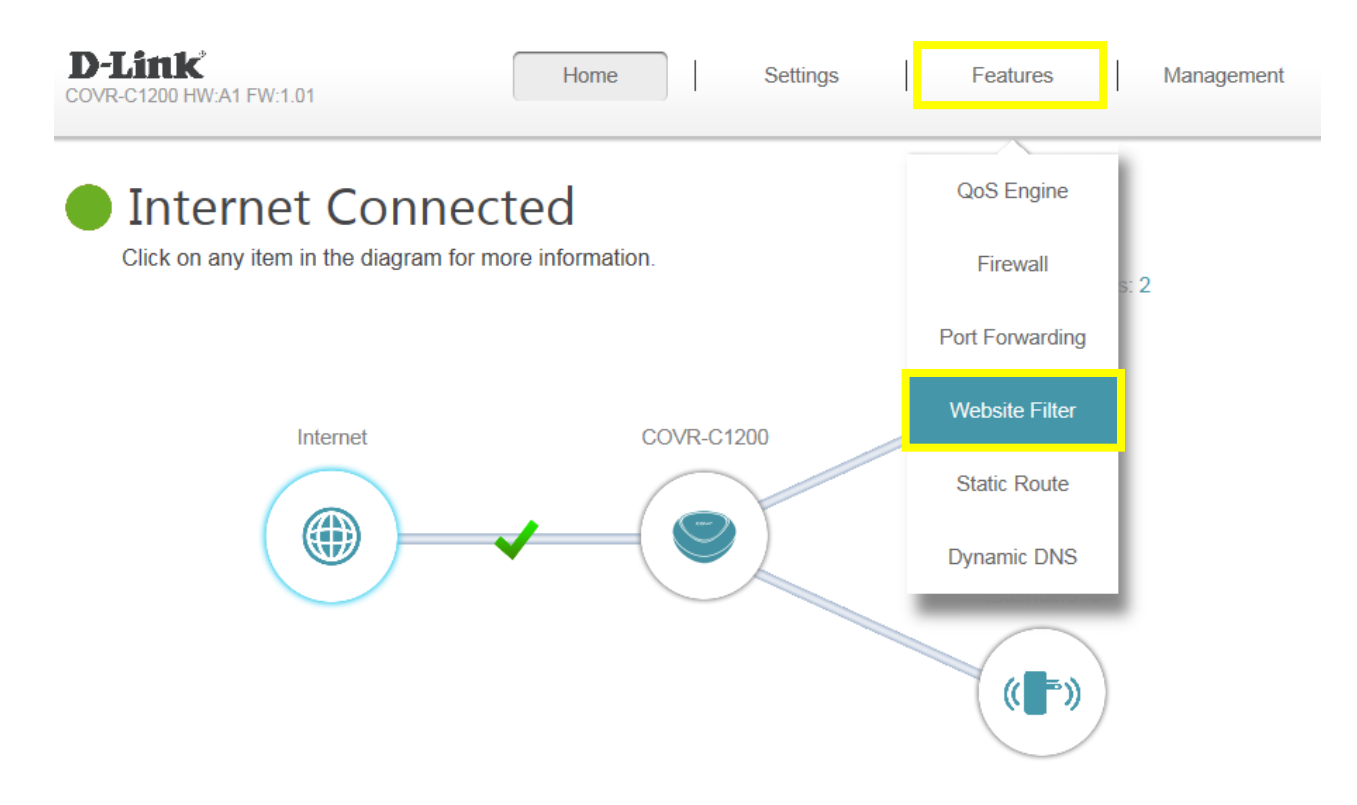
**Step 2:** If you want to create a list of sites to block, **select DENY clients access to ONLY these sites** from the drop-down menu. All other sites will be accessible.

| D-Link          | Home Settings Features Management                                                                                                    |
|-----------------|----------------------------------------------------------------------------------------------------|
|                 | Website Filter                                                                                                    |
|                 | The website filters feature allows rules to be set that restrict access to a specified web address (URL) or<br>blocks specified keywords in the URL. You can use Website Filter to restrict access to potentially harmful<br>and inappropriate websites. |
| Advanced >> \   | Vebsite Filter Save                                                                                                    |
| DENY clients ac | ess to ONLY these sites                                                                                                    |
| DENY clients ac | ess to ONLY these sites ain Delete                                                                                                    |
| ALLOW clients a | Remaining: 24                                                                                                    |
| Add Rule        | rtemanning, 24                                                                                                    |

If you want to specify a list of sites to allow, select **ALLOW clients access to ONLY these sites** from the drop menu. All other sites will be blocked.

**Step 3:** To add a new site to the list, click **Add Rule** and enter the URL or domain you wish to deny or allow access to in the Website URL/Domain column. When you are finished adding your rule(s), click **Save**.

| D-Link                     | Home Settings Features                                                                                                    | Management                                   |
|----------------------------|----------------------------------------------------------------------------------------------------|----------------------------------------------|
|                            | Website Filter<br>The website filters feature allows rules to be set that restrict access to a specified we<br>blocks specified keywords in the URL. You can use Website Filter to restrict access to<br>and inappropriate websites. | b address (URL) or<br>to potentially harmful |
| Advanced >> Website F      | Filter                                                                                                    | Save                                         |
| DENY clients access to ONL | Y these sites                                                                                                    | 1                                            |
|                            | Website URL/Domain                                                                                                    | Delete                                       |
| cnn.com                    |                                                                                                    |                                              |
| Add Rule Remaini           | ng: 23                                                                                                    |                                              |

### Note:

- 1. If you wish to delete a rule, click on its trash can icon in the Delete column. If you wish to edit a rule, simply replace the URL or domain.
- 2. <u>The https websites such as Facebook, Youtube, Amazon, etc cannot be blocked by the</u> website filter. To block these, you may need to apply for an OpenDNS paid service.

The apply for an OpenDNS account, please visit <u>https://www.opendns.com/setupguide/</u>. A 15 day free trial is available. Sign up for new account and follow the setup guide on how to establish the service.

**Note:** Please confirm if <u>DNS relay</u> is enabled. By default, this should be enabled.

## **System Log & Statistics**

### Q34: How do I check the system log of my router?

There are 3 methods to check the system log of the router. Select **Management** -> **System Log**, and follow the methods as below:

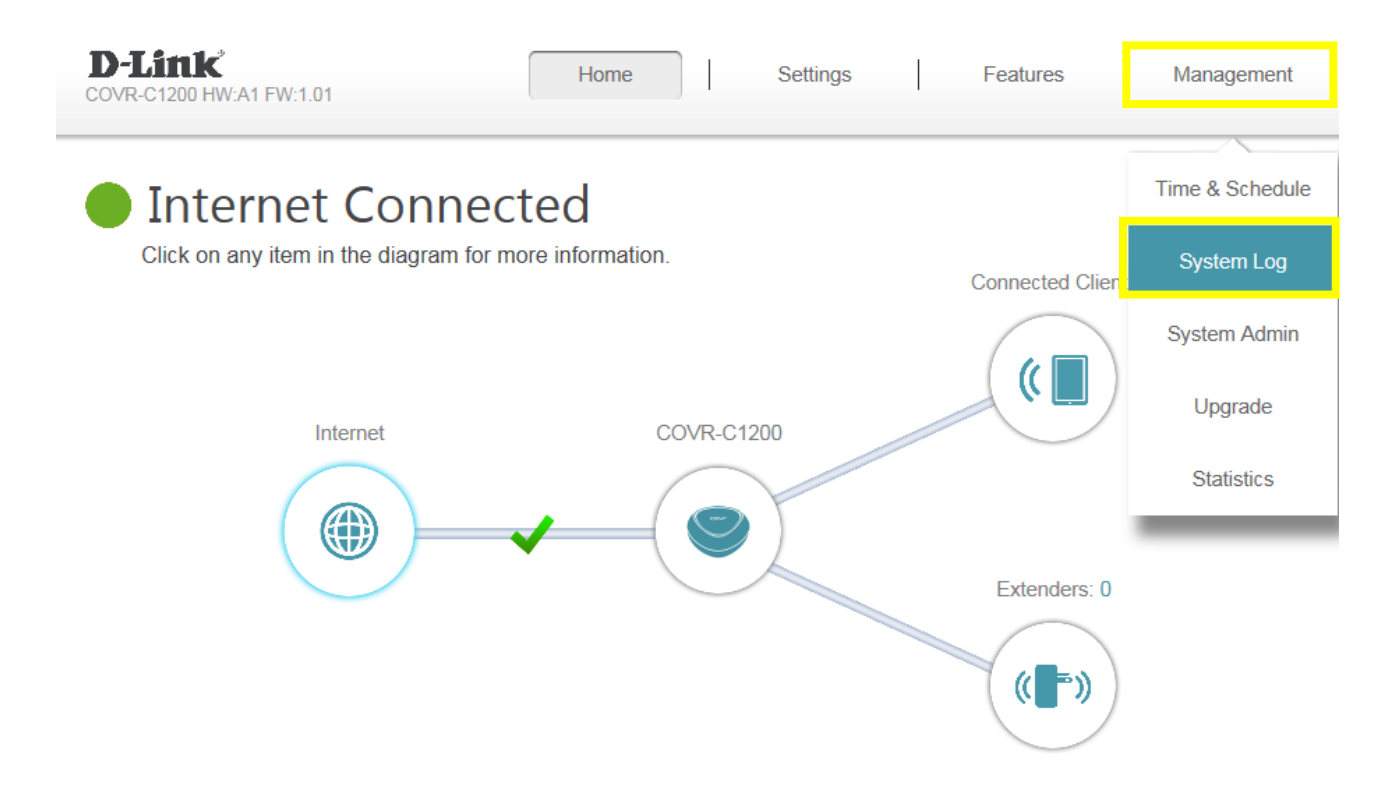

### Method 1: Log Settings

**Step 1:** Click **Check System Log** button, and download the file "**messages**" to your local hard drive.

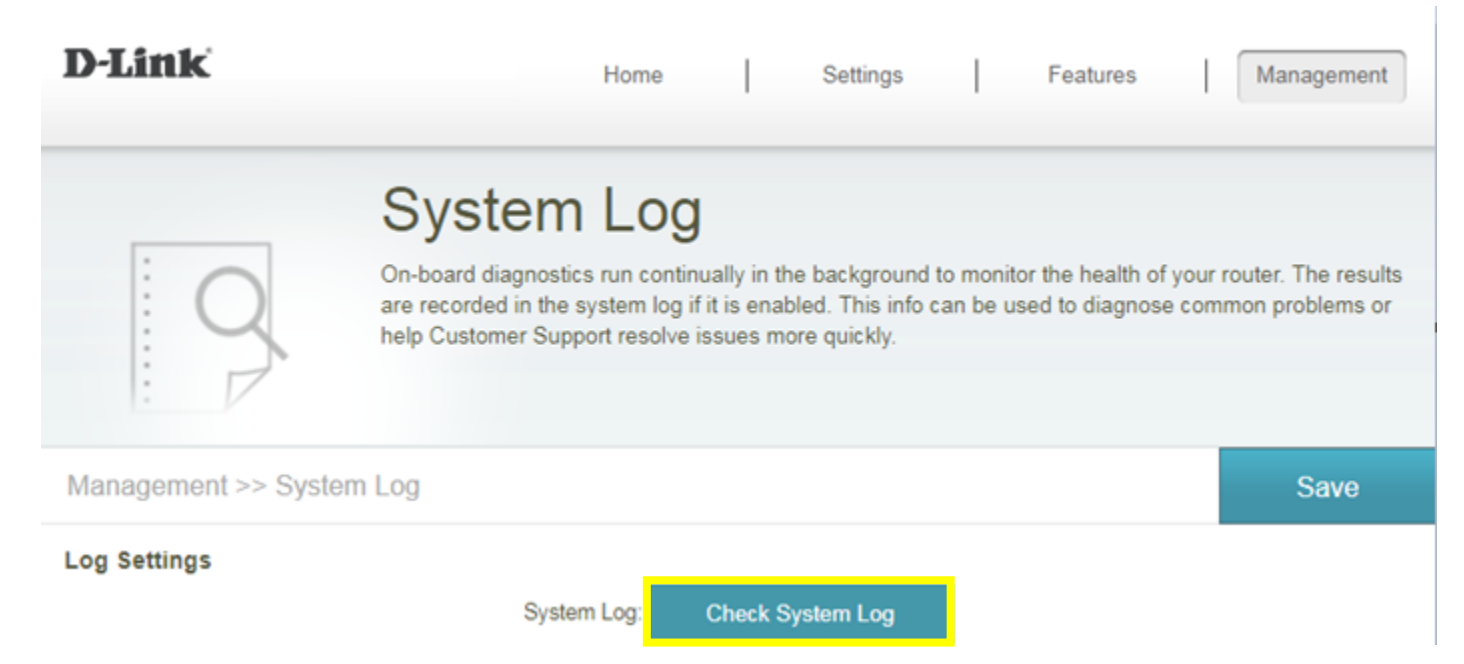

### Step 2: Open the messages using a text editor such as WordPad or NotePad to the check system

log.

Feb 20 23:37:13 prog-cgi[2215]: security.c:AUTH\_CheckSessionHandler:1593:--AUTH\_CheckSessionHandler:Success--Feb 20 23:37:13 prog-cgi[2215]: security.c:portal:1977:wp->method = POST Feb 20 23:37:13 prog-cgi[2215]: security.ctisNoCheckUrl:2105:wp->url:/HNAP1/ Feb 20 23:37:13 prog-cgi[2215]: security.ctisNoCheckUrl:2106:soapaction:"http://purenetworks.com/HNAP1/GetWanStatus" Feb 20 23:37:13 prog-cgi[2215]: security.c:isPostMethod:1607:method:POST.wp->url:/HNAP1/ Feb 20 23:37:13 prog-cgi[2215]: security.c:AUTH\_CheckHandler:1241:hnap\_auth:361AE464C481B06133DC077E0578F112 1519141038644, soapaction: "http://purenetworks.com/HNAP1/GetWanStatus" Feb 20 23:37:13 prog-cgi[2215]: security.c:AUTH\_CheckHandler:1283:auth\_code\_md5:361AE464C481B06133DC077E0578F112, auth\_code:361AE464C481B06133DC077E0578F112 Feb 20 23:37:13 prog-cgi[2215]: security.c:AUTH\_CheckHandler:1289:AUTH\_CheckHandler: time: 1519141038644, timestamp: 1519141037645, webstime: 1519141038644 Feb 20 23:37:13 prog-cgi[2215]: security.c:timestampFaultRate:1191:webstime - timestamp = faultlen : (1519141038644 - 1519141037645) = 999 Feb 20 23:37:13 prog-cgi[2215]: security.c:timestampFaultRate:1195:tmTime: 1519141038644 ,tmTimeLast: 1519141037645 Feb 20 23:37:13 prog-cgi[2215]: security.c:AUTH\_CheckHandler:1292:AUTH\_CheckHandler:Sucess Feb 20 23:37:13 prog-cgi[2215]: security.c:websSecurityHandler:3109:nRet:0,urlPrefix:/,webDir: Feb 20 23:37:13 prog-cgi[2215]: form.c:websFormHandler:67:fn:0x436f38,formName:GetWanStatus Feb 20 23:37:13 prog-cgi[2215]: modules/Internet.c:GetWanStatus:244:ret=3 Feb 20 23:37:13 prog-cgi[2215]:

### Method 2: Syslog Settings

**Step 1**: Download a system log server application such as Kiwi Syslog Server:

http://www.kiwisyslog.com/free-tools/kiwi-free-syslog-server

Step 2: Click File -> Setup, and fill in the IP address of your network device, then click Add:

| Kiwi Syslog Server Setup                                                                                                    |   |                                                                                                    | Ð                                                                             |                                       |        | □ X           |   |
|----------------------------------------------------------------------------------------------------|---|----------------------------------------------------------------------------------------------------|-------------------------------------------------------------------------------|---------------------------------------|--------|---------------|---|
|                                                                                                    | 0 | Inputs                                                                                                    |                                                                               |                                       |        | Input options | ; |
| Formatting Custom file formats Custom DB formats DNS Resolution DNS Setup DNS Caching Modifiers Scripting Display Appearance E-mail Alarms Min message count Disk space monitor Message queue monitor Inputs UDP TCP Secure TCP SNMP Keep-alive Test message Defaults/Import/Export | E | Beep on every message received Enable IPv6 support IPv6 support is not available in Free very UDP Input options SNMP Input options Receive messages from below IP add 192 . 168 . 0 . 1 192 . 168 . 0 . 1 Add Only 5 message sources are allowed Get unlimited inputs in the licensed very | ersion of Sys<br>Iresses<br>Remove<br>I in Free versi<br>rsion. >> <u>Buy</u> | log.<br> <br> <br>ion of Sysk<br>'Now |        |               |   |
|                                                                                                    |   |                                                                                                    | Help                                                                          | <u>0</u> K                            | Cancel | Apply         |   |

**Step 3**: Enable **`Enable Logging to Syslog Server**", and fill in the IP address of the PC that has the Kiwi Syslog Server installed on it:

| D-Link              | ł                                                                          | Home                                                           | Settings                                                | Features                                      | Management                                          |
|---------------------|----------------------------------------------------------------------------|----------------------------------------------------------------|---------------------------------------------------------|-----------------------------------------------|-----------------------------------------------------|
|                     | System                                                                     | Log                                                            |                                                         |                                               |                                                     |
| 9                   | On-board diagnostics n<br>are recorded in the sys<br>help Customer Support | un continually in<br>tem log if it is en<br>t resolve issues r | the background t<br>abled. This info c<br>more quickly. | to monitor the health<br>an be used to diagno | of your router. The resul<br>ase common problems of |
| Management >> Syste | m Log                                                                      |                                                                |                                                         |                                               | Save                                                |
| Log Settings        |                                                                            |                                                                |                                                         |                                               |                                                     |
|                     | System L                                                                   | .og: Check                                                     | System Log                                              |                                               |                                                     |
| SysLog Settings     |                                                                            |                                                                |                                                         |                                               |                                                     |
| Er                  | hable Logging to Syslog Service                                            | ver Enabled                                                    |                                                         |                                               |                                                     |
|                     | SysLog Server IP Addre                                                     | ess 192.168.0.1                                                | 180                                                     | << Computer                                   | Name 🗸 🗸                                            |

Step 4: You'll be able to check the real-time system log in Kiwi Syslog Service Manager as below:

| 🔄 Kiwi Syslog | i Kiwi Syslog Service Manager (Free Version 9.6) |                  |             |                                                                                                    |  |  |  |  |
|---------------|--------------------------------------------------|------------------|-------------|----------------------------------------------------------------------------------------------------|--|--|--|--|
| File Edit V   | 'iew Mana                                        | ige Help         |             |                                                                                                    |  |  |  |  |
| ∂ 🗹 📖         | 🛦 🛛 📀                                            | Display 00 (Defa | ult) 🔻      |                                                                                                    |  |  |  |  |
| Date          | Time                                             | Priority         | Hostname    | Message                                                                                                    |  |  |  |  |
| 02-21-2018    | 11:14:28                                         | Local0.Debug     | 192.168.0.1 | Feb 21 11:14:21 syslog: ifmon-RE_ping_check[1709] : [LCC] RE_ping_check 1709 : start                                                                                                    |  |  |  |  |
| 02-21-2018    | 11:14:28                                         | Local0.Debug     | 192.168.0.1 | Feb 21 11:14:21 syslog: ifmon-ifmon_update_RE_ipaddr[1227] : [LCC] ifmon_update_RE_ipaddr 1227 : start                                                                                                    |  |  |  |  |
| 02-21-2018    | 11:14:28                                         | Local0.Debug     | 192.168.0.1 | Feb 21 11:14:21 syslog: ifmon-ifmon_check_agent[1098] : [LCC] ifmon_check_agent 1098 : start                                                                                                    |  |  |  |  |
| 02-21-2018    | 11:14:28                                         | Local0.Debug     | 192.168.0.1 | Feb 21 11:14:21 syslog: ifmon-ifmon_check_CAP_led_current_status_finish[856] : [LCC] ifmon_check_CAP_led_current_status_finish[856] : [LCC] ifmon_check_CAP_led_current_status_f |  |  |  |  |
| 02-21-2018    | 11:14:28                                         | Local0.Debug     | 192.168.0.1 | Feb 21 11:14:21 syslog: ifmongetWanStatus[816] : [LCC] _getWanStatus 816 : start                                                                                                    |  |  |  |  |
| 02-21-2018    | 11:14:28                                         | Local0.Debug     | 192.168.0.1 | Feb 21 11:14:21 syslog: ifmon-ifmon_check_RE_led_state[1054] : [LCC] ifmon_check_RE_led_state 1054 : start                                                                                                    |  |  |  |  |
| 02-21-2018    | 11:14:25                                         | User.Info        | 192.168.0.1 | Feb 21 11:14:18 syslog: [Stad] wireless user online: mac =a0:88:b4:4e:28:28 accesstime=2018-02-21 11:14:18                                                                                                    |  |  |  |  |
| 02-21-2018    | 11:14:25                                         | User.Info        | 192.168.0.1 | Feb 21 11:14:17 syslog: [Stad] wireless user online: mac =a0:88:b4:38:5c:70 accesstime=2018-02-21 11:14:17                                                                                                    |  |  |  |  |
| 02-21-2018    | 11:14:24                                         | User.Info        | 192.168.0.1 | Feb 21 11:14:17 syslog: [Stad] wireless user online: mac =10:0b:a9:e3:a6:f8 accesstime=2018-02-21 11:14:16                                                                                                    |  |  |  |  |
| 02-21-2018    | 11:14:23                                         | Local0.Debug     | 192.168.0.1 | Feb 21 11:14:16 syslog: ifmon-RE_ping_check[1709] : [LCC] RE_ping_check 1709 : start                                                                                                    |  |  |  |  |

### Q35: How do I check network statistics for my router?

Click **Management** -> **Statistics.** An interactive diagram of all the transmitted and received packets (via Internet, LAN or the 2.4G/5G Wi-Fi bands) will be displayed:

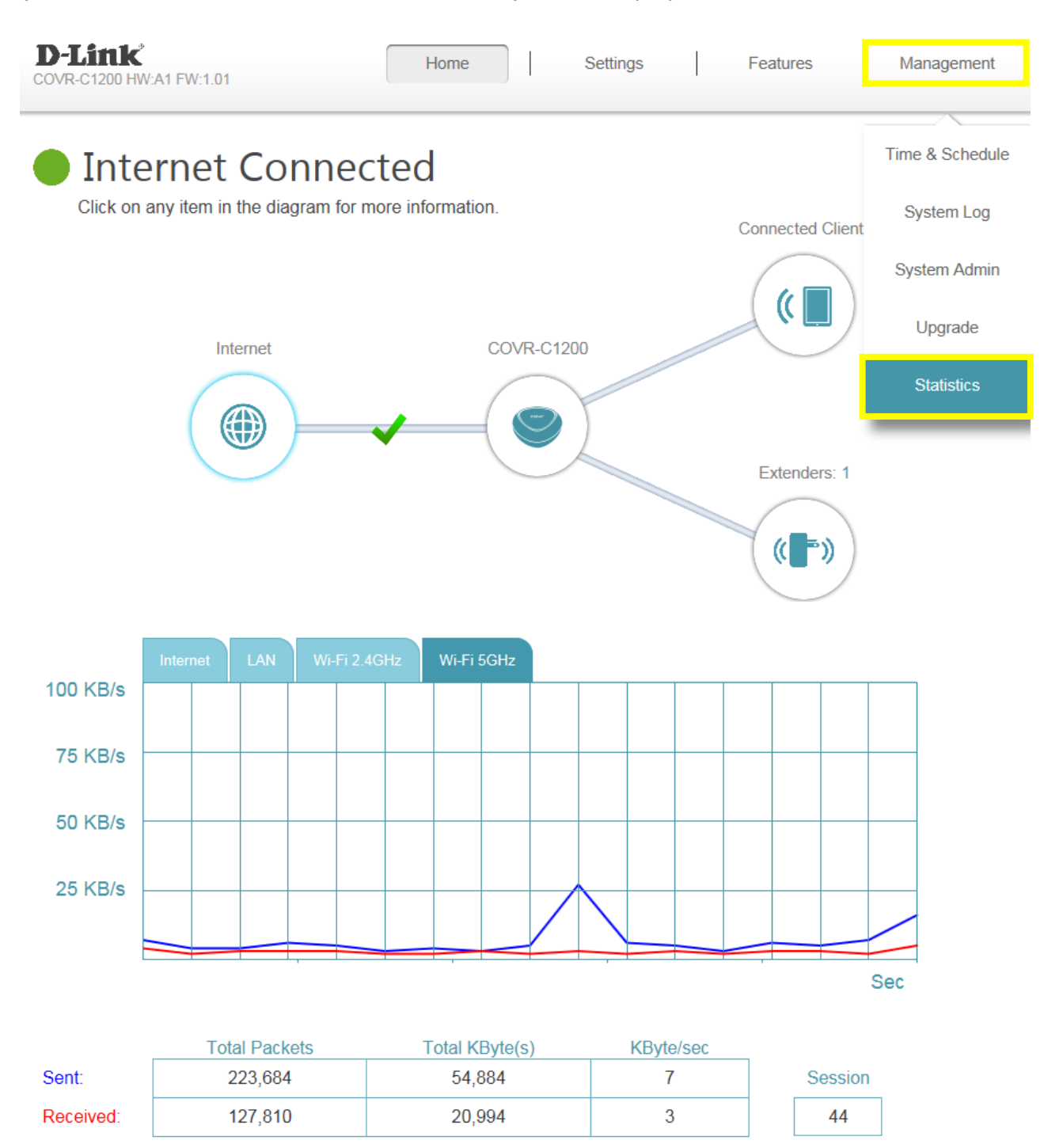

## **DNS/DDNS**

### Q36: How do I configure Dynamic DNS on my router?

Please launch your browser and enter http://covr.local./ into the address bar. Then login and follow the steps below:

### Step 1: Click Features -> Dynamic DNS

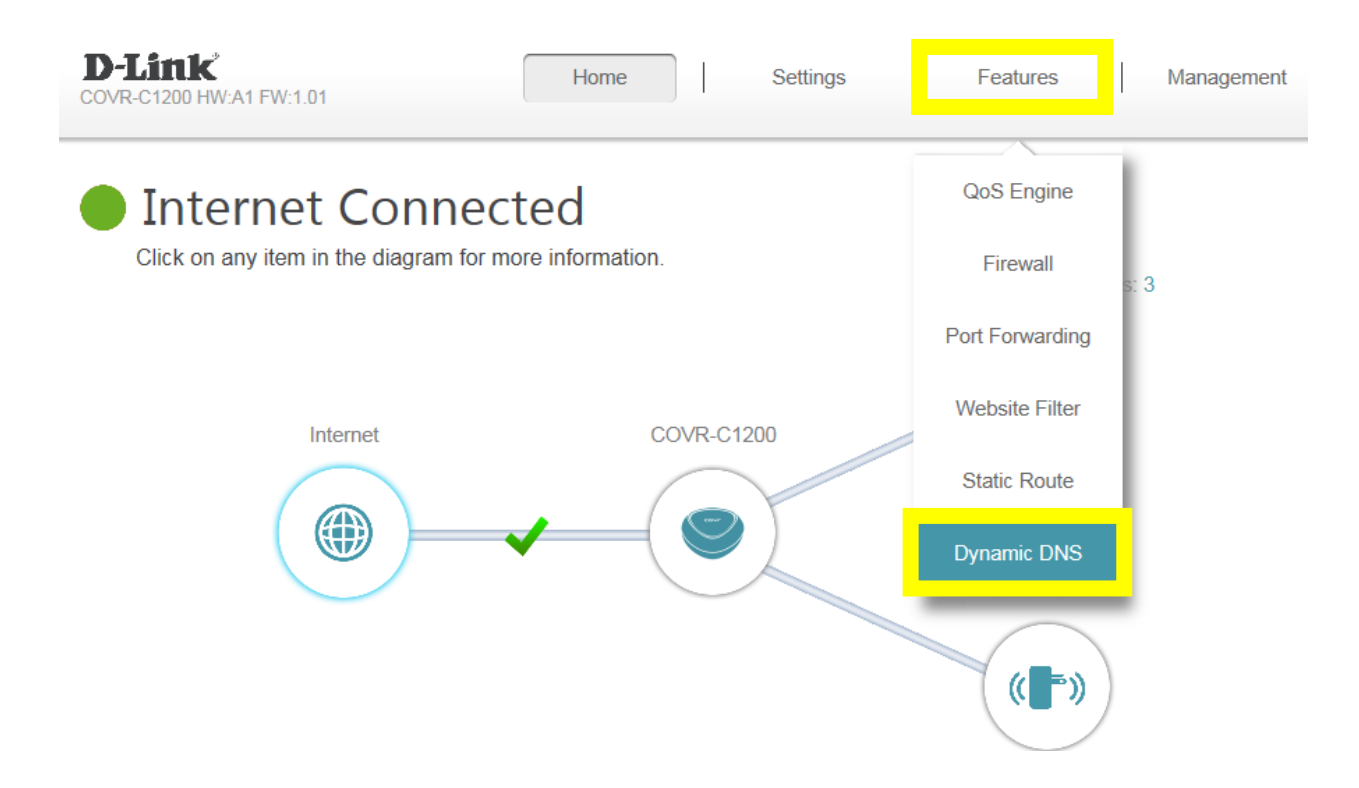

Step 2: Enable Dynamic DNS, and enter your Dynamic DNS account information, then click Save:

| Advanced >> Dynamic DNS |                         |               | Save |
|-------------------------|-------------------------|---------------|------|
| Enable Dynamic DNS      | Enabled                 |               |      |
| Status                  | Disconnected            |               |      |
| Server Address          | dlinkddns.com           | dlinkddns.com | ~    |
| Host Name               | kobebrian.dlinkddns.com | ]             |      |
| User Name               | kobebrian               | ]             |      |
| Password                | •••••                   | ]             |      |
| Time Out                | 24                      | hours         |      |
|                         |                         | ]             |      |

### Note:

**1.** To register for the dlinkddns service, please visit: <u>https://www.dlinkddns.com/signin/</u>, then fill in the required information.

| HOME                                                                                           | UPGRADE ACCOUNT                                                                                                    | CHANGE EMAIL                                                                                        | CHANGE PASSWORD                                                                  | SUPPORT                  |
|------------------------------------------------------------------------------------------------|----------------------------------------------------------------------------------------------------|----------------------------------------------------------------------------------------------------|----------------------------------------------------------------------------------|--------------------------|
| Reminder: This s<br>way to remotely a<br>our Remote Access (DynE<br>have to worry about your a | service is for D-Link customers of<br>access your router, computer, etc<br>DNS Pro) service. You'll gain acce<br>account expiring! | nly. If you are not a D-Link use<br>; then Dyn would love to offer<br>ess to up to 30 hostnames per | r and you're looking for a<br>you an exclusive 25% off<br>account and will never | HOW TO<br>FAQ<br>Contact |
| New Account                                                                                    |                                                                                                    | 7                                                                                                   |                                                                                  | LOST PASSWORD            |
| Username                                                                                       |                                                                                                    |                                                                                                    |                                                                                  |                          |
| Password                                                                                       |                                                                                                    | 7                                                                                                   |                                                                                  |                          |
| Commin Password                                                                                |                                                                                                    |                                                                                                    |                                                                                  |                          |
| Email<br>Corial Number                                                                         |                                                                                                    |                                                                                                    |                                                                                  |                          |
| Serial Number                                                                                  |                                                                                                    |                                                                                                    |                                                                                  |                          |
| MAC Address<br>Ex: 1A:2B:3C:4D:5E:6F                                                           | 1A:2B:3C:4D:5E:6F                                                                                                    | 0                                                                                                   |                                                                                  |                          |
| AHEAD<br>Type the text<br>Privacy & Te                                                         | ROAD                                                                                                    |                                                                                                    |                                                                                  |                          |

- 2. If need to access your router remotely, please follow below steps:
  - (1) Make sure if remote management is enabled. How to enable remote management?
  - (2) If using a PC connecting to the remote network, type in <u>http://<HostName>:PortNum</u>, then you could access your router. (For this case, type in <u>http://kobebrian.dlinkddns.com:8080</u>)

### Q37: How do I disable DNS relay?

If you enable DNS relay, your connected devices will use the router as a DNS server.

Please launch your browser and enter <u>http://covr.local./</u> into the address bar. Then login and follow the steps below:

### Step 1: Click Settings -> Network

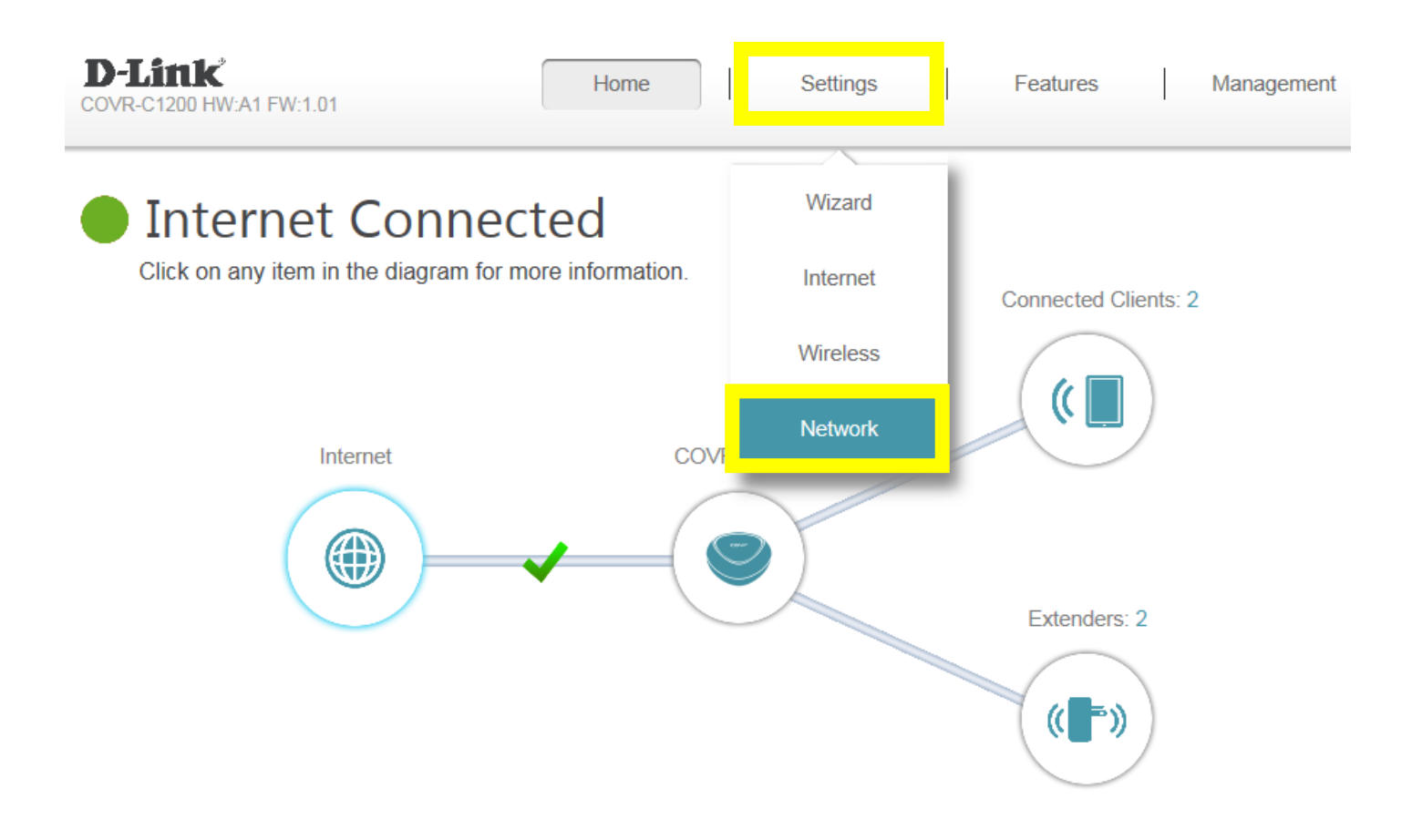

Step 2: Click to disable DNS Relay, then click Save.

| D-Link              | Home                                                                                                    | Settings                                                         | Features                                                                       | Management                                             |
|---------------------|----------------------------------------------------------------------------------------------------|------------------------------------------------------------------|--------------------------------------------------------------------------------|--------------------------------------------------------|
|                     | Network                                                                                                    |                                                                  |                                                                                |                                                        |
|                     | Use this section to configure the netwo<br>the management link field, and use the<br>change the management link if there a | rk settings for your<br>link to access web<br>re more than one D | device. You can enter a<br>UI in a web browser. We<br>-Link devices within the | name for your device in<br>e recommend you<br>network. |
| Settings >> Network |                                                                                                    |                                                                  |                                                                                | Save                                                   |
| Network Settings    |                                                                                                    |                                                                  |                                                                                |                                                        |

# LAN IP Address: 192.168.0.1 Subnet Mask: 255.255.0 Management Link: http:// dlinkrouter .local/ Local Domain Name: Enable DNS Relay: Disabled

68

# **QoS Setting**

### Q38: How do I configure QoS on my router?

Please launch your browser and enter http://covr.local./ into the address bar. Then login and follow the steps below:

### Step 1: Click Features -> QoS Engine

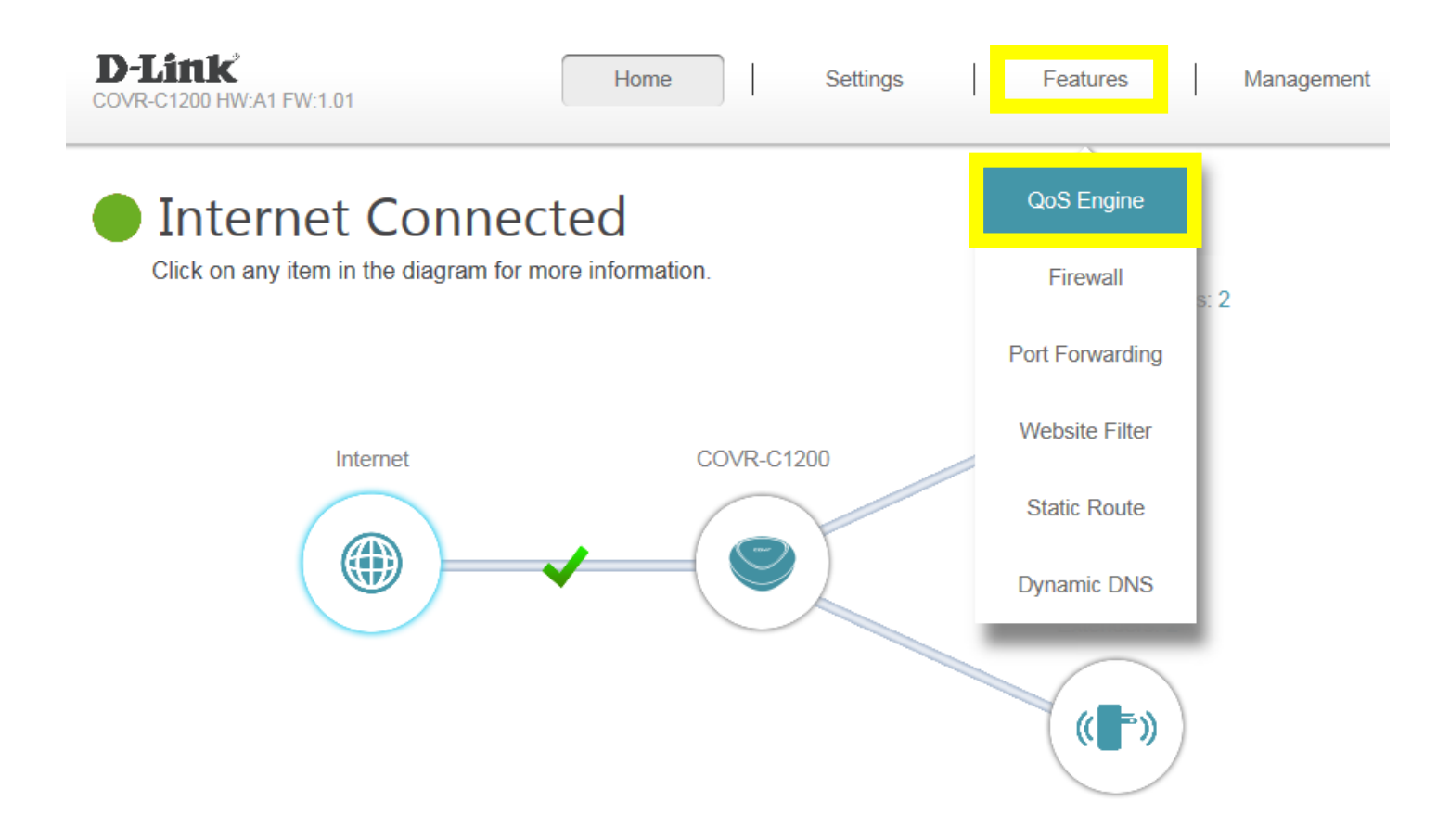

**Step 2:** Set the **Management Type** to **Manage By Device**. To assign a priority level to a device, drag the device card from the **Connected Clients** list to an empty slot and release the mouse button. The card will move to the priority slot. If you want to remove a priority assignment from a device and return it to the Connected Clients list, click the cross icon in the top-right of the device card.

- A maximum of one device can be assigned **Highest** priority.
- A maximum of one device can be assigned **High** priority.
- A maximum of two devices can be assigned **Medium** priority.

| Advar | nced >> QoS Engine                                     |                                                                   |                  |                         |          | Save |
|-------|--------------------------------------------------------|-------------------------------------------------------------------|------------------|-------------------------|----------|------|
|       |                                                        | Management Type                                                   | Manage By Devic  | e 🗸                     |          |      |
|       | Do                                                     | wnload Speed (Mbps):                                              |                  |                         | <b>O</b> |      |
|       |                                                        | Upload Speed (Mbps):                                              |                  |                         |          |      |
| <     | android-ad3068219a<br>HTC CORPORATION<br>192.168.0.194 | 08384NBWIN7<br>INTEL CORPORAT<br>192.168.0.112<br>Drag the device | Connected Client | S<br>prity boxes below. |          |      |
|       | Highest                                                | High                                                              |                  |                         | Medium   |      |

Step 3: Click Save to apply your settings.

# Time/Schedule

### Q39: How do I configure the time on my router?

Please launch your browser and enter http://covr.local./ into the address bar. Then login and follow the steps below:

### Step 1: Click on the Maintenance -> Time & Schedule

| D-Link* Home Settings Features                                          | Management      |
|-------------------------------------------------------------------------|-----------------|
| Internet Connected                                                      | Time & Schedule |
| Click on any item in the diagram for more information. Connected Client | System Log      |
|                                                                         | System Admin    |
| Internet COVR-C1200                                                     | Upgrade         |
|                                                                         | Statistics      |
|                                                                         |                 |
| Extenders: 2                                                            |                 |
| ((=))                                                                   |                 |

**Step 2:** By default, the D-Link NTP server is enabled. Select a time zone from the drop-down menu to synchronize the time with the selected region and enable daylight saving time if necessary. Click **Save** when you are done.

| D-Link                        | Home                                                      | Settings                                 | Fea                                | atures         | Management          |
|-------------------------------|-----------------------------------------------------------|------------------------------------------|------------------------------------|----------------|---------------------|
| Time                          | <del>)</del>                                              |                                          |                                    |                |                     |
| Your router's<br>synchronized | internal clock is used for<br>d with a public time server | data logging and<br>r on the Internet, o | schedules for f<br>r set manually. | eatures. The d | ate and time can be |
|                               |                                                           |                                          |                                    |                |                     |
| Management >> System Time     |                                                           |                                          | <u>s</u>                           | <u>chedule</u> | Save                |
| Time Configuration            |                                                           |                                          |                                    |                |                     |
|                               | Time Zone: (GMT+08                                        | :00) Taipei                              |                                    |                | $\checkmark$        |
|                               | Time: 2017/07/04                                          | 01:37:21 AM                              |                                    |                |                     |
| Enable if required Enable D   | aylight Saving: Disab                                     | led                                      |                                    |                |                     |
| Automatic Time Configuration  |                                                           |                                          |                                    |                |                     |
| Update Time Using a           | IN NTP Server: Enabled                                    |                                          |                                    |                |                     |
|                               | NTP Server: D-Link N                                      | TP Server                                | D-Lin                              | k NTP Server   | $\sim$              |

**Note:** To manually specify the time, disable **Update Time Using an NTP Server**, then manually adjust time as needed using the drop-down menus. Click **Save** when you are done.

|                                           | Time                                            |                     |                            |                   |                           |                   |                                 |               |               |
|-------------------------------------------|-------------------------------------------------|---------------------|----------------------------|-------------------|---------------------------|-------------------|---------------------------------|---------------|---------------|
|                                           | Your router's internal<br>synchronized with a p | clock i<br>oublic t | is used for<br>time server | data lo<br>on the | ogging and<br>e Internet, | d scheo<br>or set | dules for features<br>manually. | . The date an | d time can be |
| Management >> System                      | Time                                            |                     |                            |                   |                           |                   | Schedu                          | ile           | Save          |
| Time Configuration                        | Time Configuration                              |                     |                            |                   |                           |                   |                                 |               |               |
|                                           | Time 2                                          | Zone:               | (GMT+08                    | :00) Ta           | aipei                     |                   |                                 |               | $\checkmark$  |
|                                           | ٦                                               | Time: 0             | 2017/07/04                 | 01:38             | :29 AM                    |                   |                                 |               |               |
|                                           | Enable Daylight Sa                              | aving:              | Disabl                     | ed                |                           |                   |                                 |               |               |
| Automatic Time Configura                  | ation                                           |                     |                            |                   |                           |                   |                                 |               |               |
| Update Time Using an NTP Server: Disabled |                                                 |                     |                            |                   |                           |                   |                                 |               |               |
| Manual Time Configuration                 |                                                 |                     |                            |                   |                           |                   |                                 |               |               |
|                                           |                                                 | Date:               | 2017                       | $\sim$            | 07                        | $\sim$            | 04 🗸                            | (Year/ Month  | n/ Day)       |
|                                           | 1                                               | Time:               | 09                         | $\sim$            | 35                        | $\sim$            | (Hour/ Minute)                  |               |               |

### Q40: How do I create a schedule on my router?

Please launch your browser and enter http://covr.local./ into the address bar. Then login and follow the steps below:

### Step 1: Click on the Maintenance -> Time & Schedule

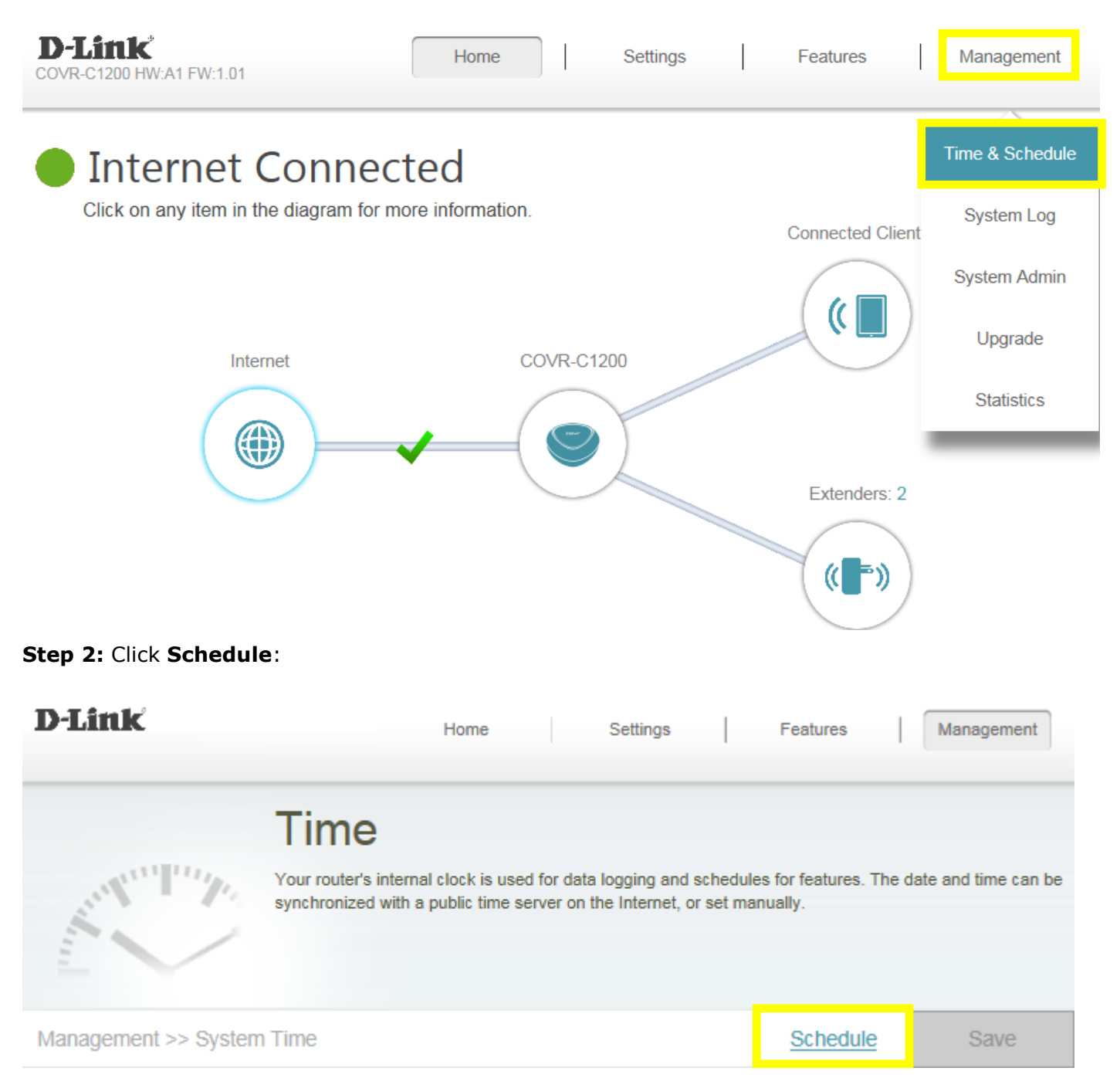

| D-Link               | Home                                                                                           | Settings                                                     | Features                                   | Management                                 |
|----------------------|------------------------------------------------------------------------------------------------|--------------------------------------------------------------|--------------------------------------------|--------------------------------------------|
|                      | Schedule                                                                                       |                                                              |                                            |                                            |
|                      | Some features, such as the firewall and<br>common use of schedules is to control a<br>periods. | I website filters, can be tun<br>access to the Internet by a | ned on or off based<br>specified device du | on a schedule. One<br>uring specified time |
| Management >> Schedu | le                                                                                             |                                                              | <u>Time</u>                                | Save                                       |
| Name                 | Schedule                                                                                       | Edit                                                         |                                            | Delete                                     |
| Add Rule Remainin    | g: 10                                                                                          |                                                              |                                            |                                            |

**Step 4:** Create your Schedule and click **Apply.** The example below shows the scheduled time from 8:00-19:00. You can select up to one time period per day, for each day of the week.

| Name: | rule | e 1 |   |   |   |   |   |   |        |       |    |    |    |    |    |    |    |    |    |    |    |    | $\times$ |
|-------|------|-----|---|---|---|---|---|---|--------|-------|----|----|----|----|----|----|----|----|----|----|----|----|----------|
|       | 0    | 1   | 2 | 3 | 4 | 5 | 6 | 7 | 89     | 10    | 11 | 12 | 13 | 14 | 15 | 16 | 17 | 18 | 19 | 20 | 21 | 22 | 23       |
| Mon   |      |     |   |   |   |   |   |   | 8:00 - | 19:00 |    |    |    |    |    |    |    | 8  |    |    |    |    |          |
| Tue   |      |     |   |   |   |   |   |   | 8:00 - | 19:00 |    |    |    |    |    |    |    | 8  |    |    |    |    |          |
| Wed   |      |     |   |   |   |   |   |   | 8:00 - | 19:00 |    |    |    |    |    |    |    | 8  |    |    |    |    |          |
| Thu   |      |     |   |   |   |   |   |   | 8:00 - | 19:00 |    |    |    |    |    |    |    | 8  |    |    |    |    |          |
| Fri   |      |     |   |   |   |   |   |   | 8:00 - | 19:00 |    |    |    |    |    |    |    | 8  |    |    |    |    |          |
| Sat   |      |     |   |   |   |   |   |   | 8:00 - | 19:00 |    |    |    |    |    |    |    | 8  |    |    |    |    |          |
| Sun   |      |     |   |   |   |   |   |   | 8:00 - | 19:00 |    |    |    |    |    |    |    | 8  |    |    |    |    |          |

Apply

## **Advanced Application**

### Q41: How do I connect two routers together?

Connecting multiple routers together may be necessary if you have one of the following conditions:

-Your Internet Service Provider (ISP) has provided you a modem/router (two-in-one) and you want to connect a new router to it.

-You want to expand the amount of Ethernet ports in your network (without a switch)

-You want to extend the range of the wireless signal in your home (by using the 2nd router as an access point)

**Note:** If you have already set up one specific port on the COVR router as the WAN port, please reset the device to the factory default settings.

**Step 1:** Connect your Covr Router (Covr Point A) to the LAN port of the primary router (either port 1 or 2 is fine):

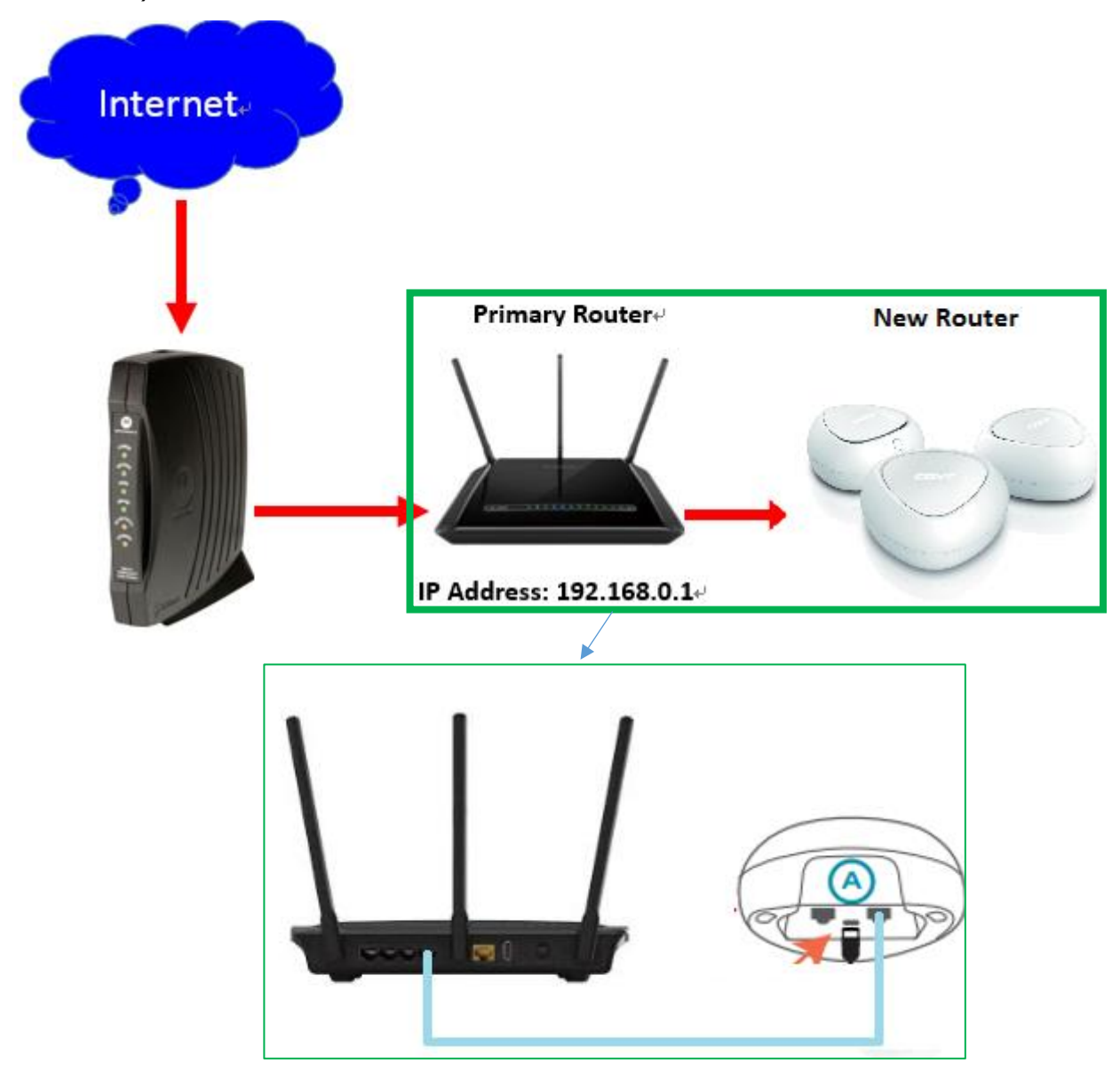

**Step 2:** Please launch your browser and enter http://covr.local./ into the address bar, then launch the Setup Wizard (if it was reset to factory default settings, the Setup Wizard will be automatically start):

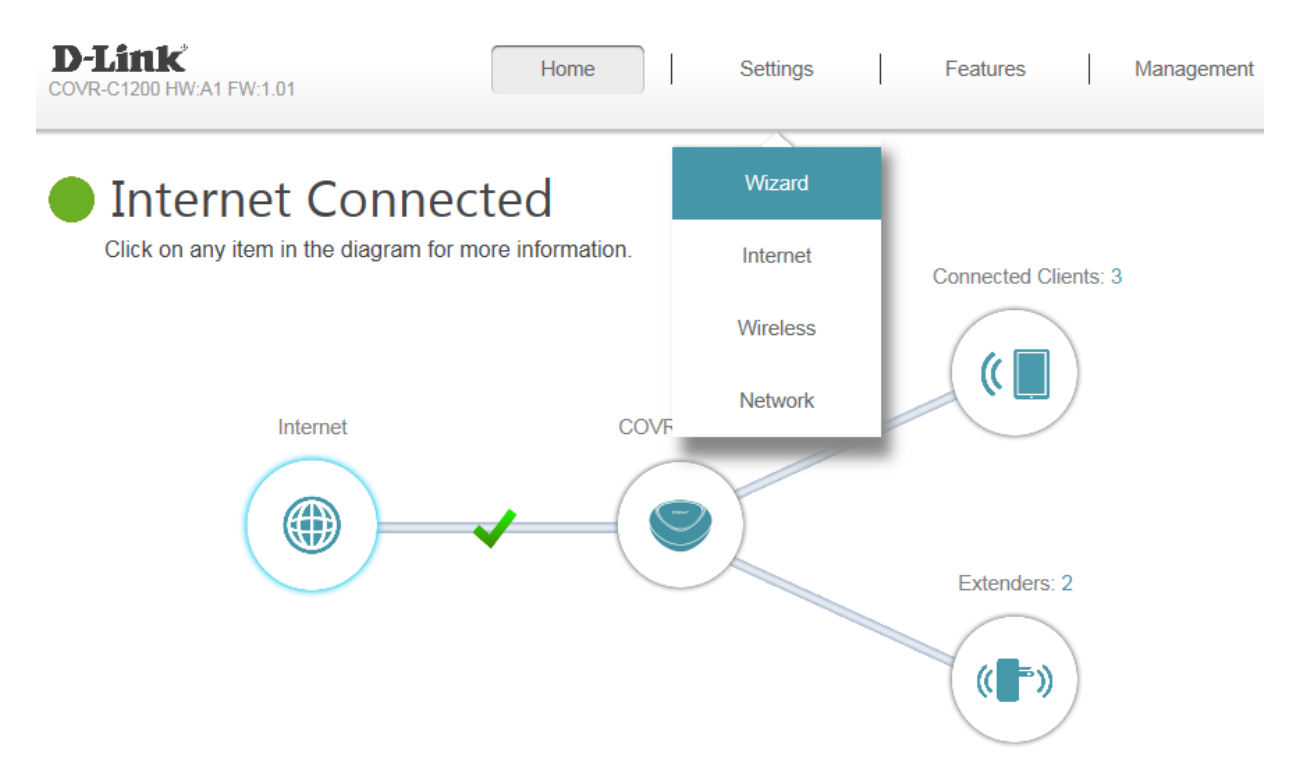

Step 3: Start the setup process, click Next to continue:

| Welcome                           |                                                   |             |               |              |               |  |  |  |  |
|-----------------------------------|---------------------------------------------------|-------------|---------------|--------------|---------------|--|--|--|--|
| <b></b>                           |                                                   | )((         |               | )((          |               |  |  |  |  |
| Internet                          | COVR router                                       |             | COVR poin     | t            | Wi-Fi Client  |  |  |  |  |
| This wizard will guide<br>system. | you through a step                                | o-by-step p | process to co | onfigure you | ır COVR Wi-Fi |  |  |  |  |
| Step 1: Install your              | device                                            |             |               |              |               |  |  |  |  |
| Step 2: Configure ye              | Step 2: Configure your Network and Wi-Fi settings |             |               |              |               |  |  |  |  |
| Step 3: Set your router password  |                                                   |             |               |              |               |  |  |  |  |
| Step 4: Relocate CC               | VR Point(s)                                       |             |               |              |               |  |  |  |  |
| Language: English                 | $\sim$                                            |             |               |              | Next          |  |  |  |  |
|                                   |                                                   |             |               |              |               |  |  |  |  |

Step 4: Wait while the device detects your Internet connection:

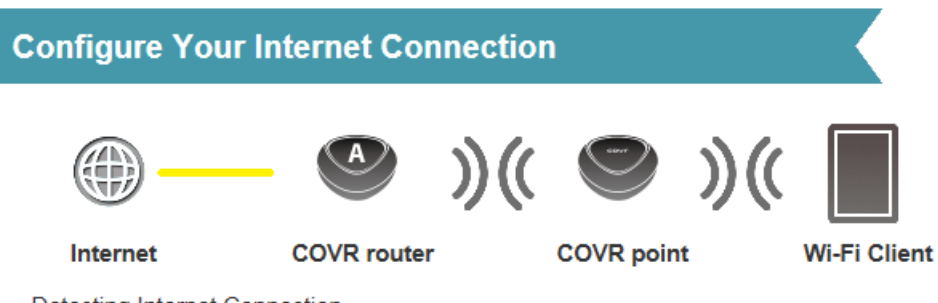

Detecting Internet Connection...

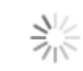

**Step 5:** Enter your Wi-Fi network name and password:

| Wi-Fi Settings                     |                   |                           |               |            |              |
|------------------------------------|-------------------|---------------------------|---------------|------------|--------------|
| <b></b>                            | -                 | )((                       |               | )((        |              |
| Internet                           | COVR router       |                           | COVR poin     | t          | Wi-Fi Client |
| To setup a Wi-Fi netw<br>password. | ork you will need | to <mark>give y</mark> οι | ır Wi-Fi netw | ork a name | e(SSID) and  |

| COVR Wi-Fi Network Name: | COVR-1203 |   |
|--------------------------|-----------|---|
| COVR Wi-Fi Password:     | 12345678  | × |

Back

Next

#### Step 6: Enter an admin password:

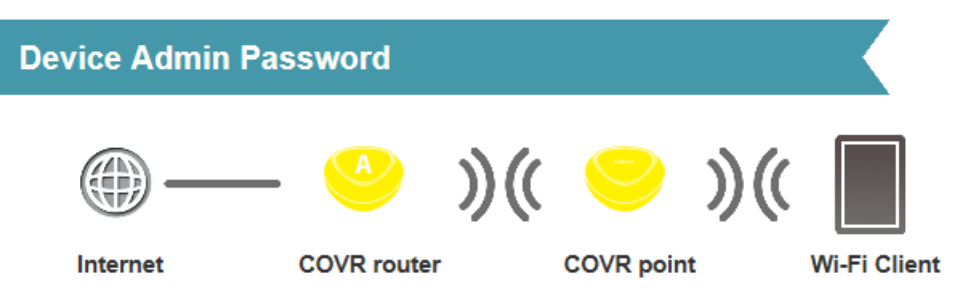

By default, your new D-Link device does not have a password configured for administrator access to the Web-based configuration utility. To secure your new device, please create a password below.

| Device Admin Password: | 1111111 |
|------------------------|---------|
|                        |         |

Back

Next

**Step 7:** A summary page will display your settings. If you want to make changes, click **Back**. If not, click **Next** to continue.

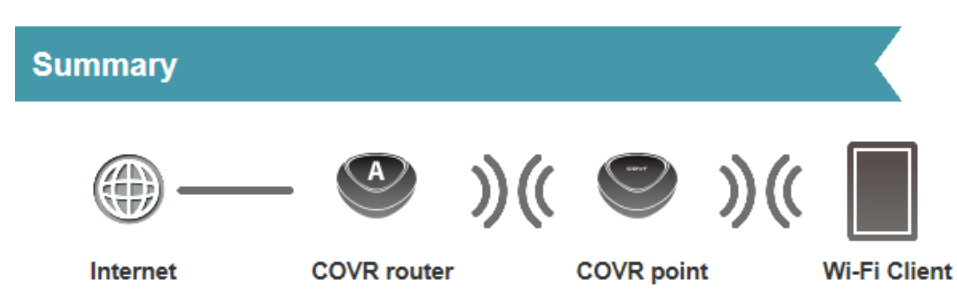

Below is a summary of your Wi-Fi security and device password settings. Please make a note of your settings and click "Next".

| Connection Type:         | Dynamic PPPoE |
|--------------------------|---------------|
| COVR Wi-Fi Network Name: | COVR-1203     |
| COVR Wi-Fi Password:     | 12345678      |
| Device Admin Password:   | 1111111       |

You may now plug the COVR Point(s) and place it in a location between your COVR Point A and the Wi-Fi weak area or deadzone. Once placed, verify that the COVR LEDs are solid

Back

Next

### Step 8: Click Finish to save your settings.

COVR Point(s) Placement

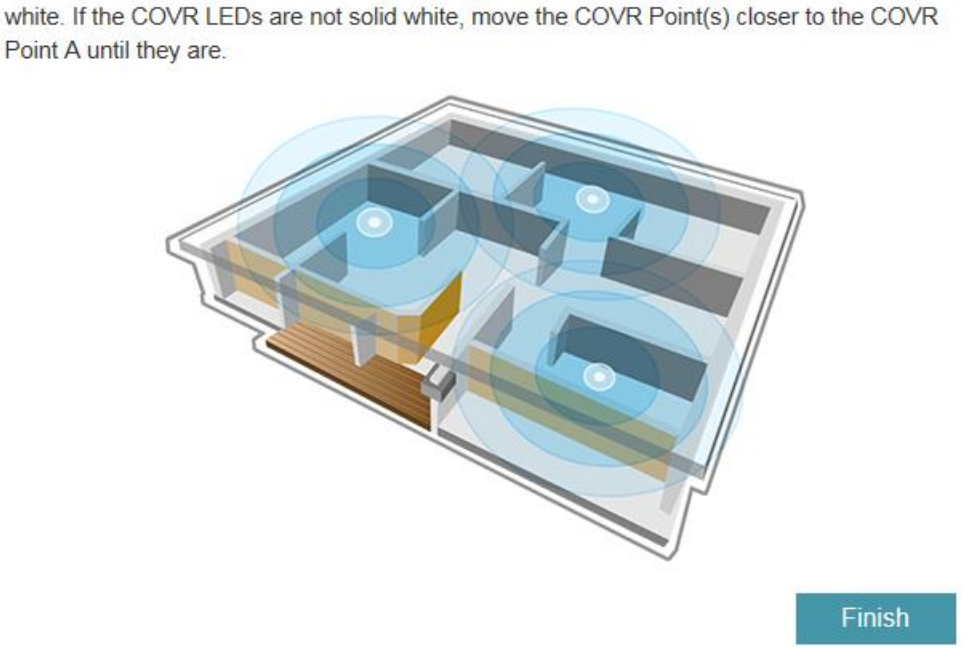